## talshusmandsbruget i koveline

Udvikler og bevarer Realdania

Realdania Realitionia By & Byg

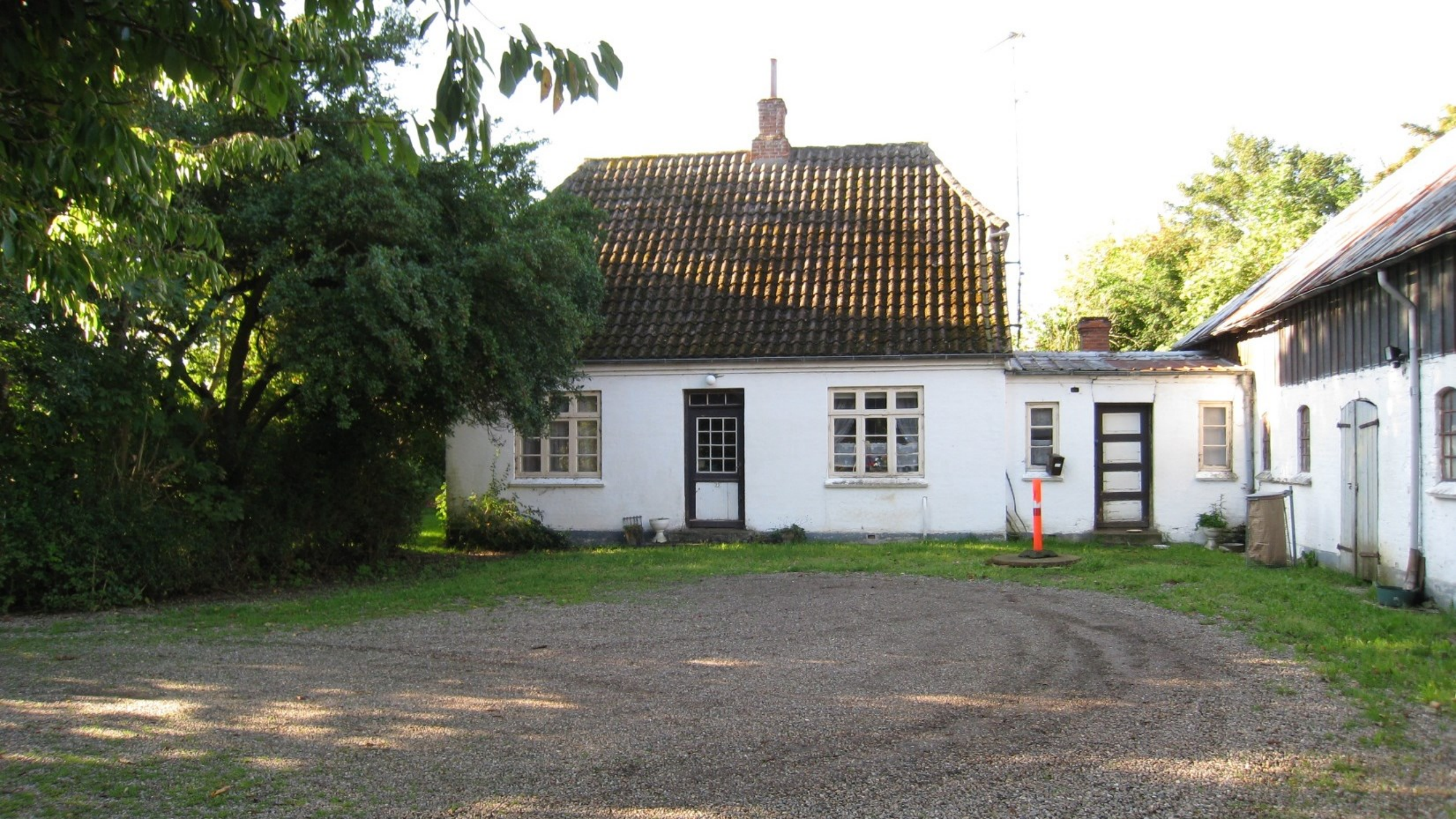

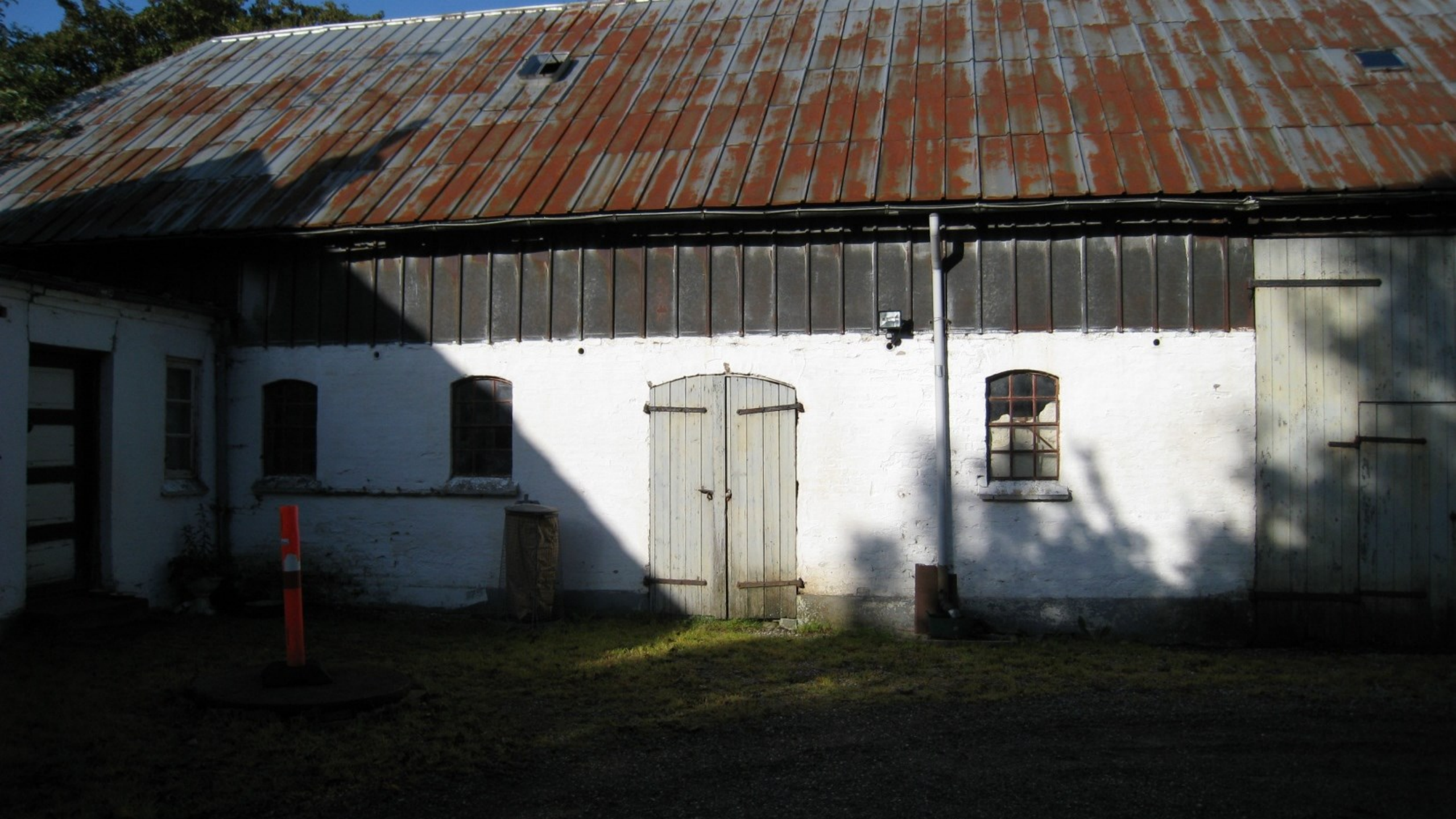

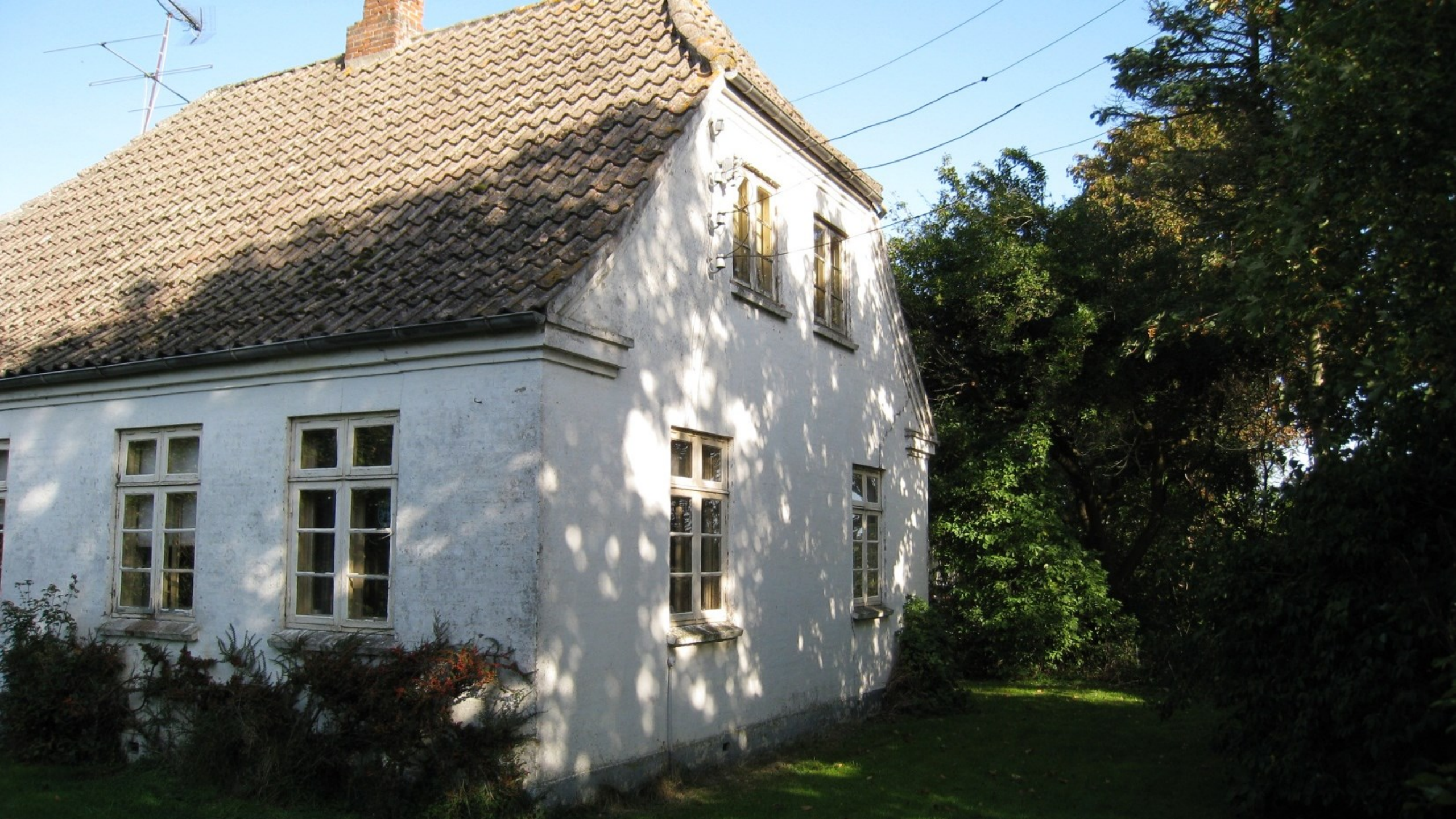

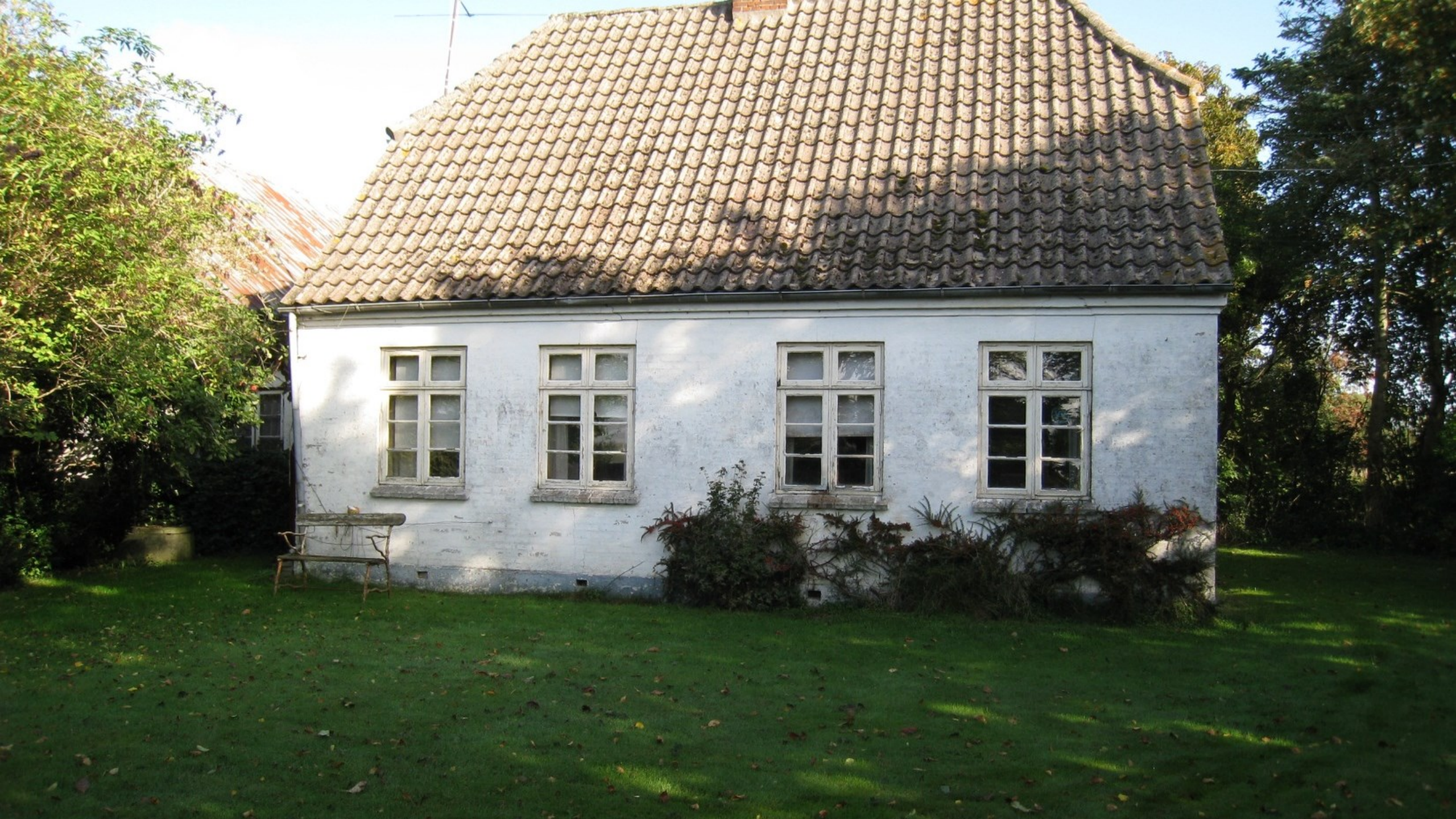

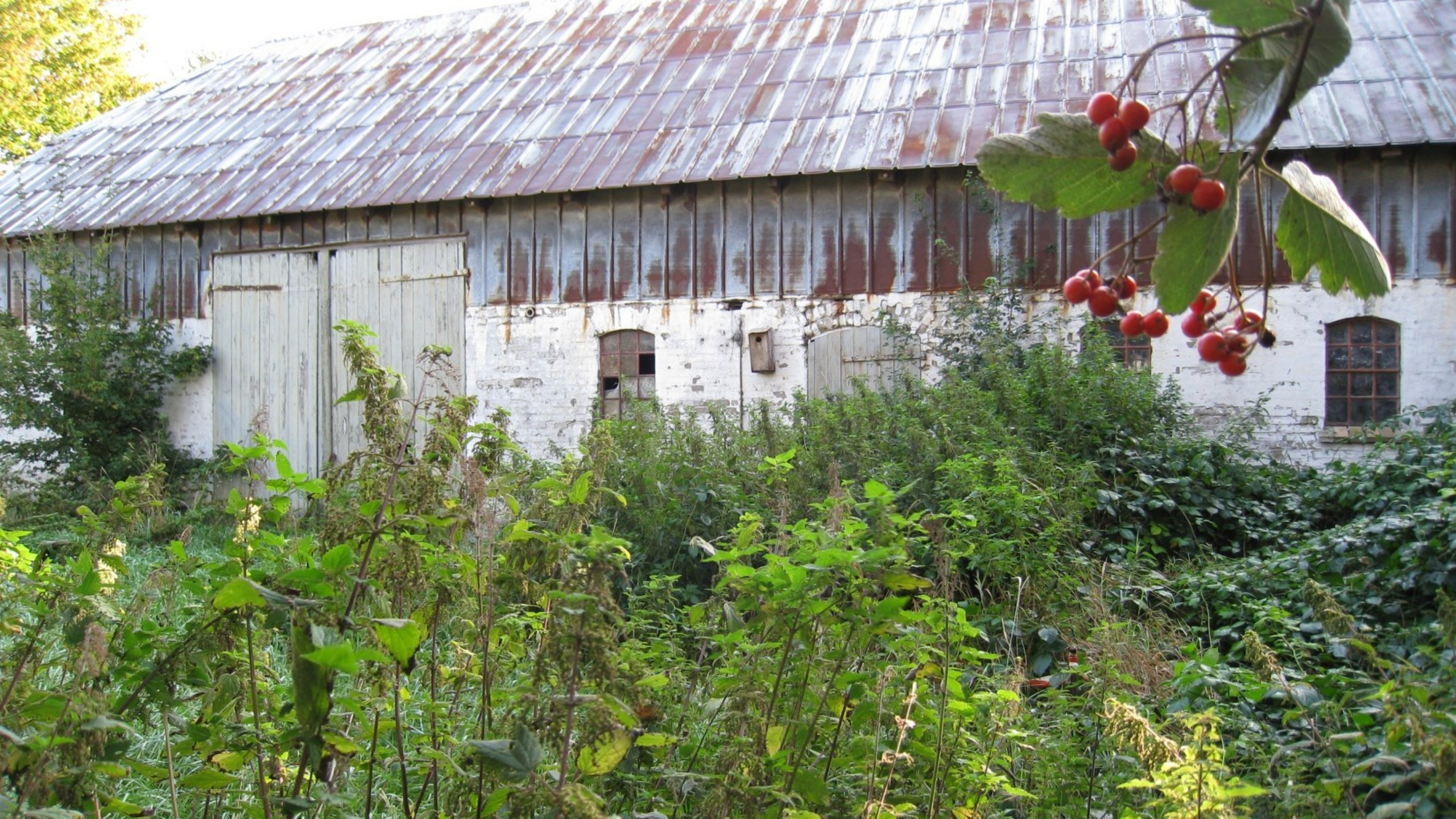

Udvikler og bevarer

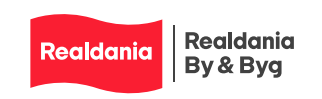

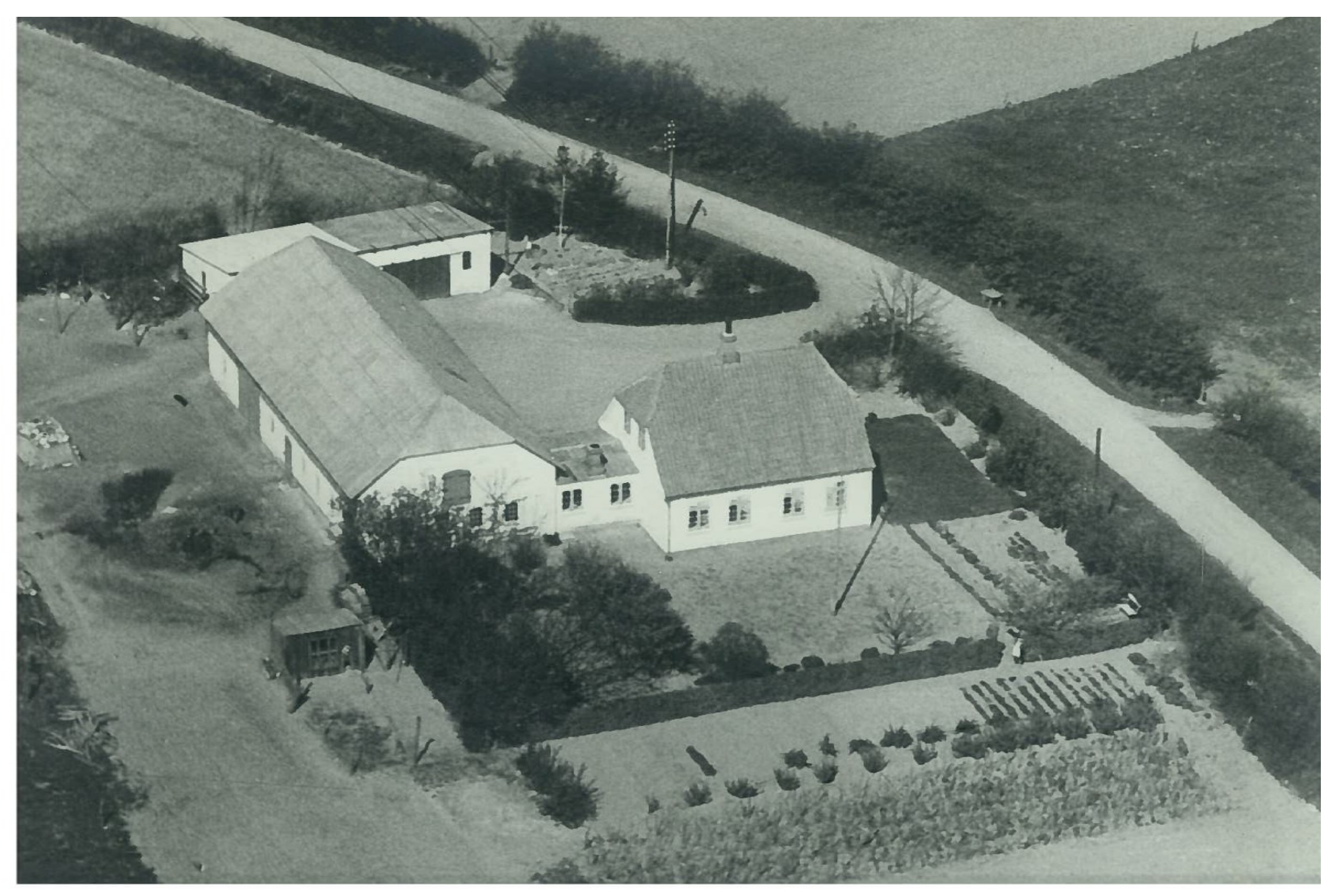

7

Udvikler og bevarer

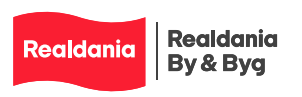

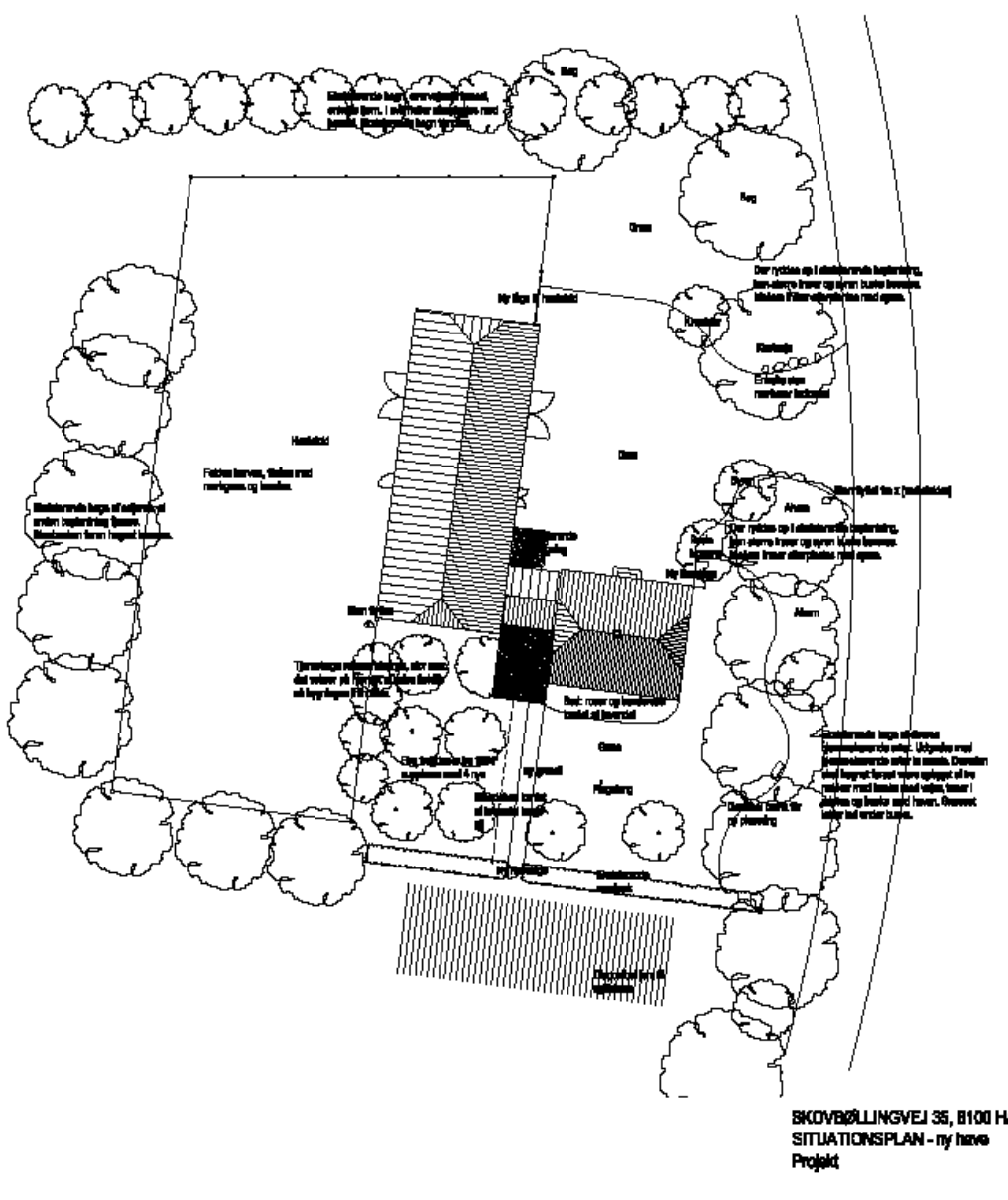

Δ

NORD

## Centratect

Hage: Hanni- og ljørnskaps med næd - channes og afterplætere af tilsværede aster.

Rendst levende hege med gel -trimmet

Tymehoga mellem taking Bugitanar -trivens ool, analo min takin.

Seijaam mot vast -trimme ert. anter ater inden.

Ask og shom get for hestelsid -trimmet.

Beingning: Terrene -kogges i foblistelse med mallembygning.

Grand Hangpe maken termine op sinklarende hak.

Besientning: Gran -nyales i haatstoid og nard for gårdepiede.

Smar

-piertes autien Issue ved Indiatalen II ajandereman.

Receive og posistant korrint af korandal -stabierne syst for startsmet.

Staatisted junist of investel -stabilizes langular.

Frugtimeer -bankanon og rygierike i forbledeles med eksisterende.

| SKOVBØLLINGVEJ 35, 8100 HADERSLEV - RESTAURERING      | Seg m::    | 2157      |
|-------------------------------------------------------|------------|-----------|
| SITUATIONSPLAN - ny have                              | Tegn. nr.: | 2.00      |
| Projekt                                               | Hit:       | 1:200     |
| -                                                     | Date:      | 0121.2011 |
| Benfranz: Restinate Das, Revenuels db. 1920 Datasen 2 | Rec.       |           |

Addate Jargen Cautya Tagantes AS. • Steinaj 45. • Stickt 19 Gaust • 12 7622200 • 12 7462044 • vanz Chalge Tagantes A

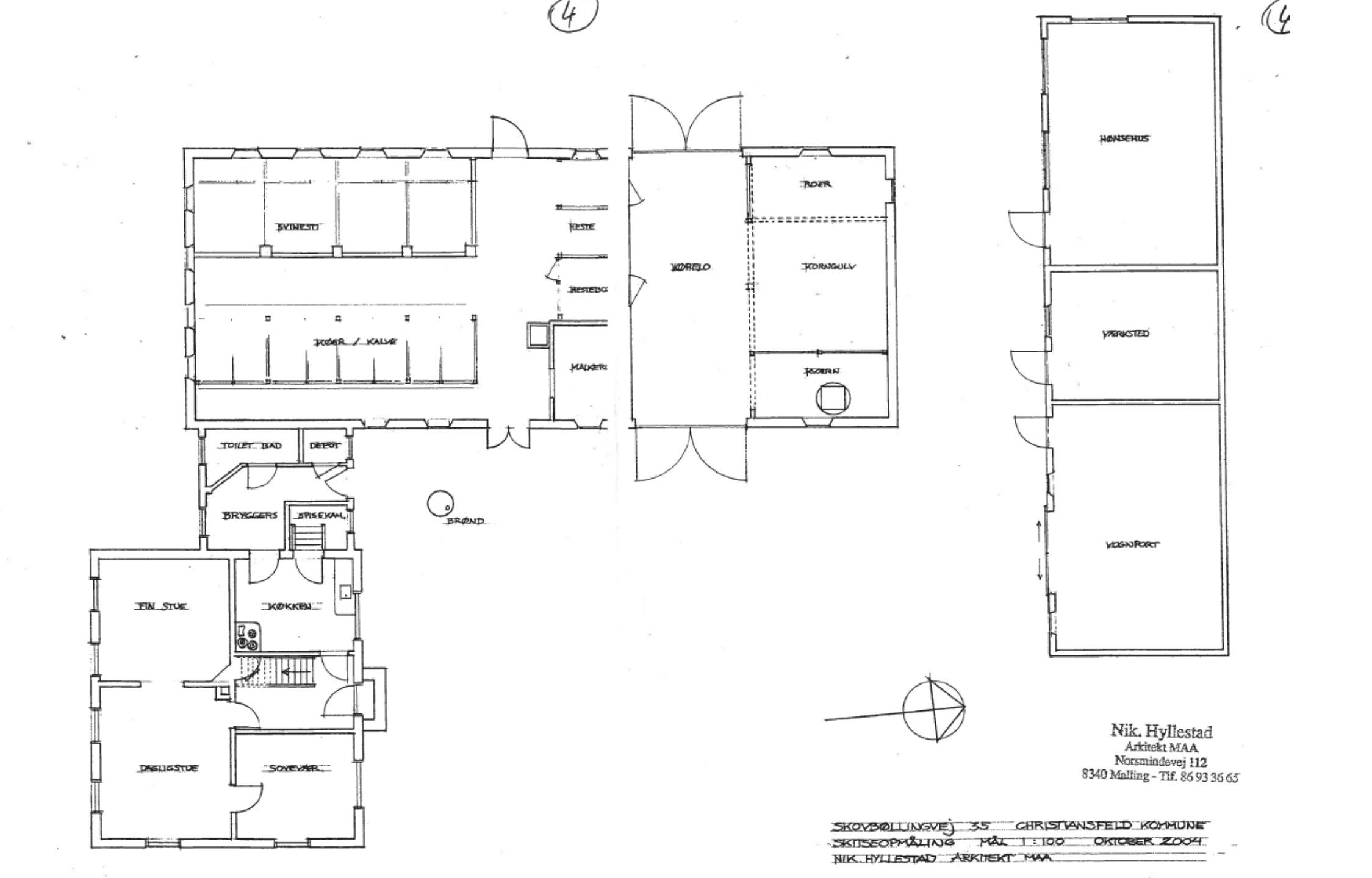

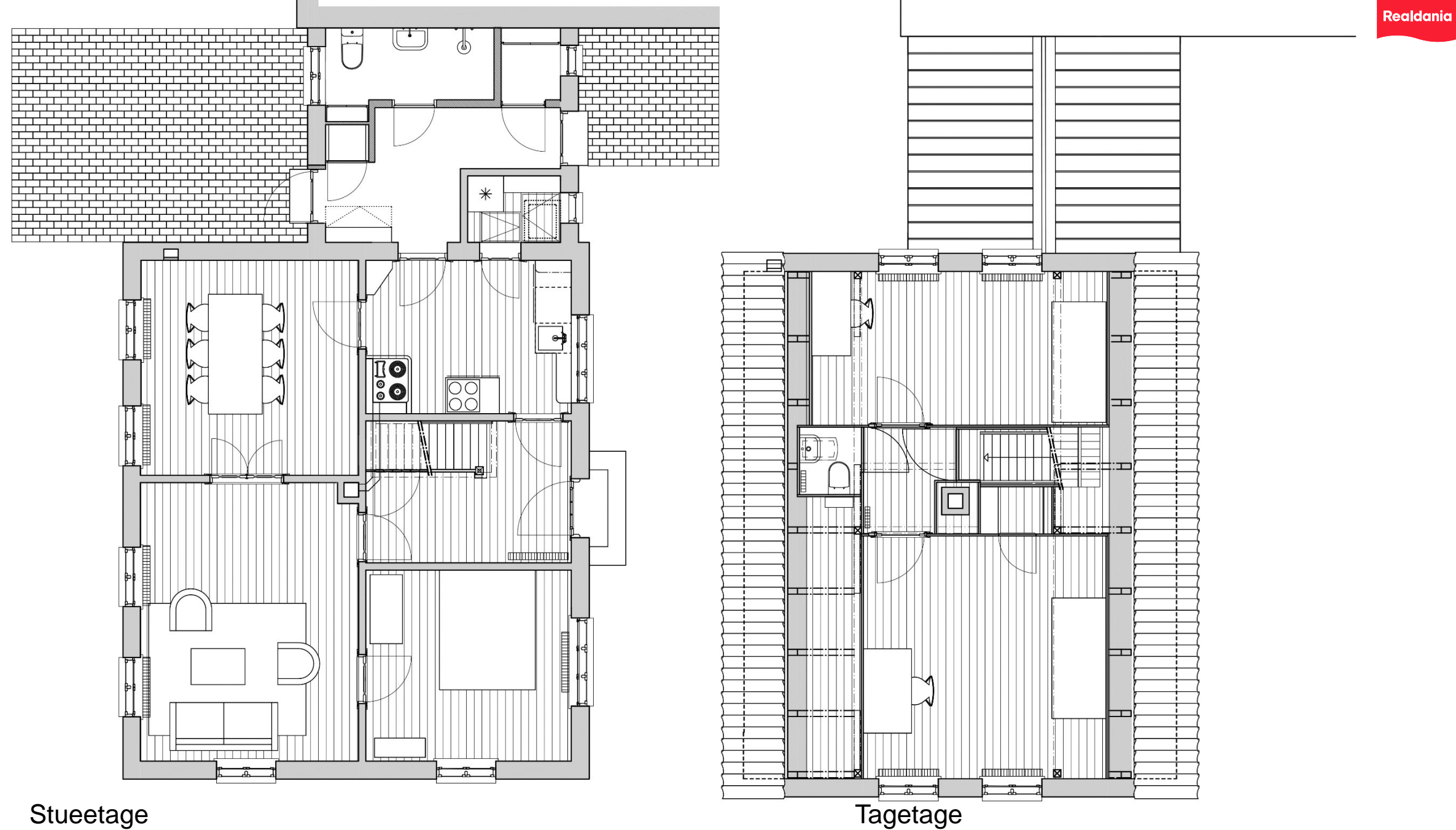

Stueetage

Realdania By & Byg

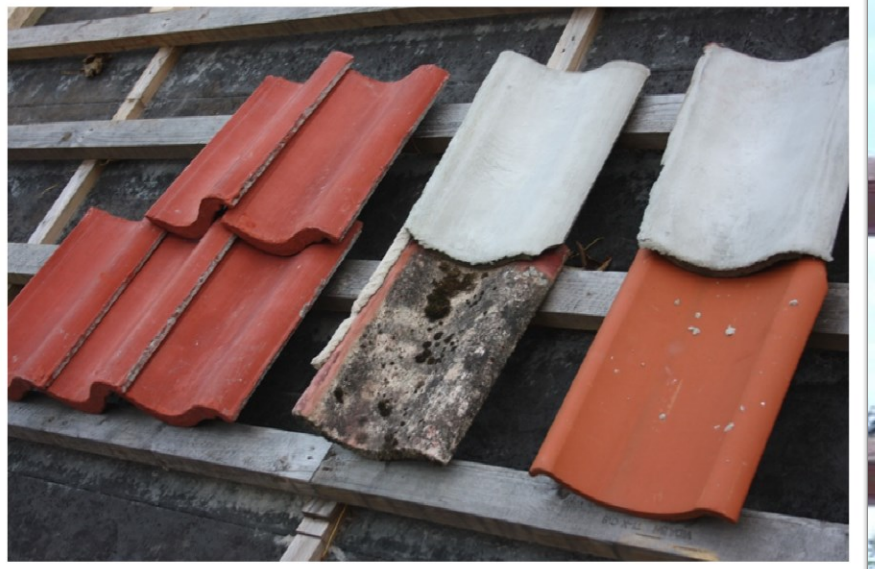

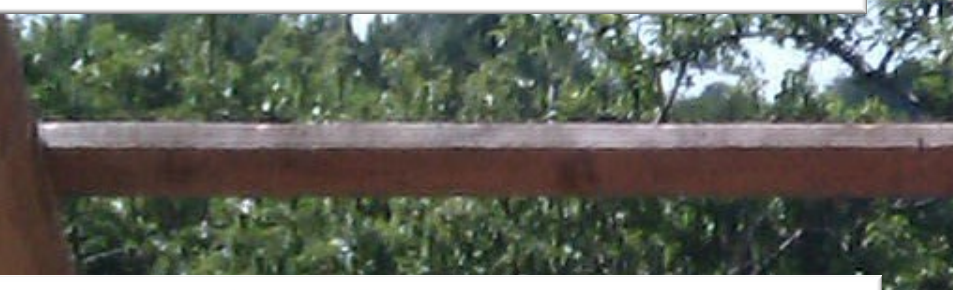

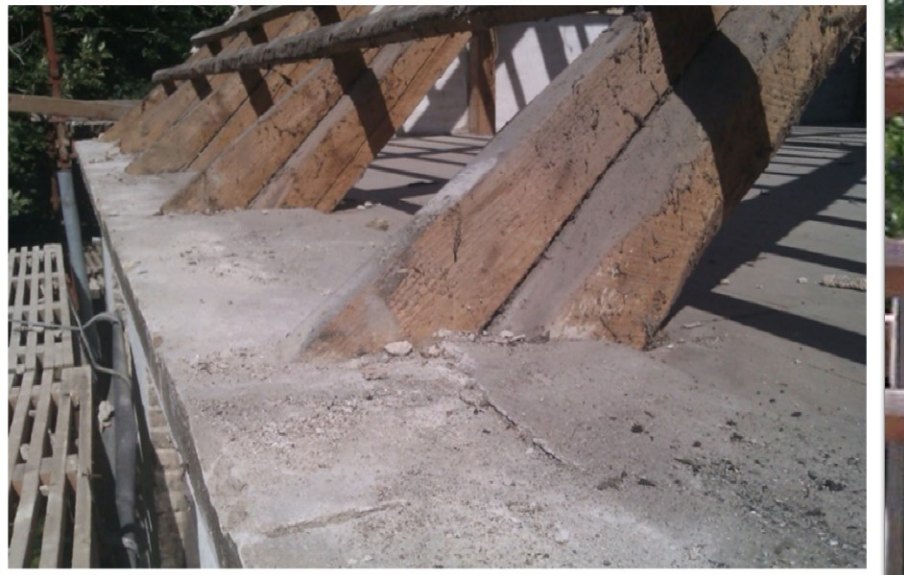

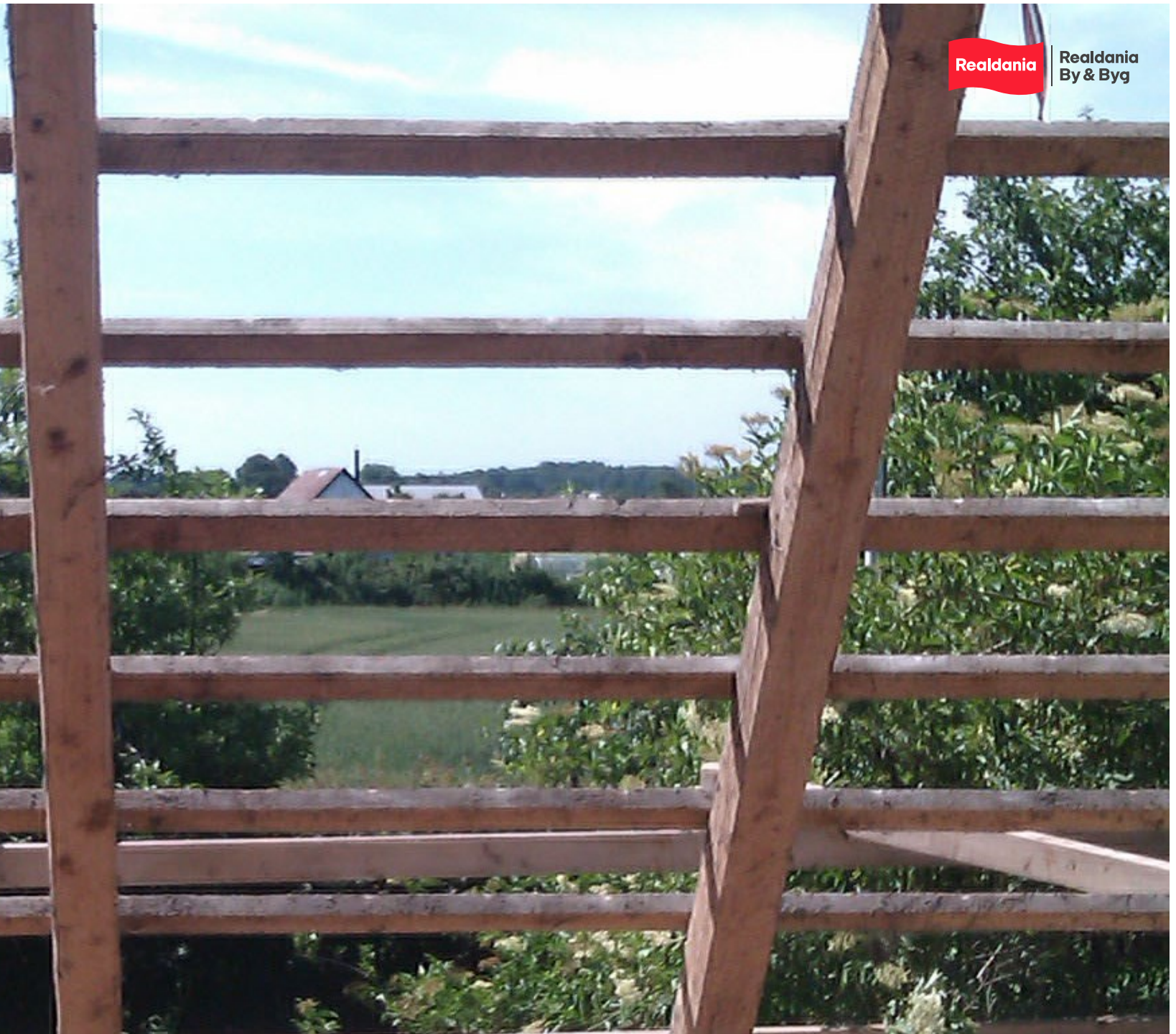

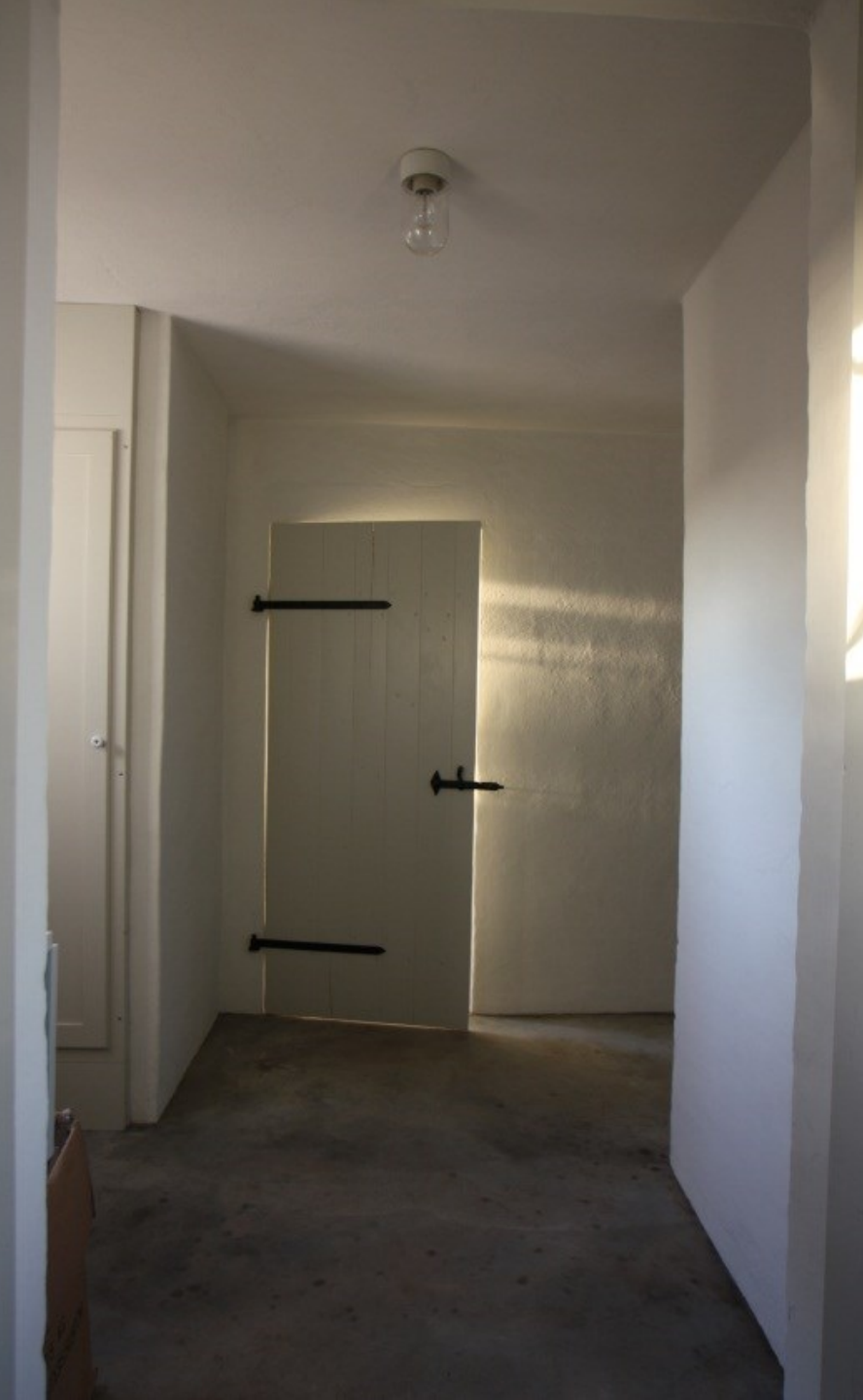

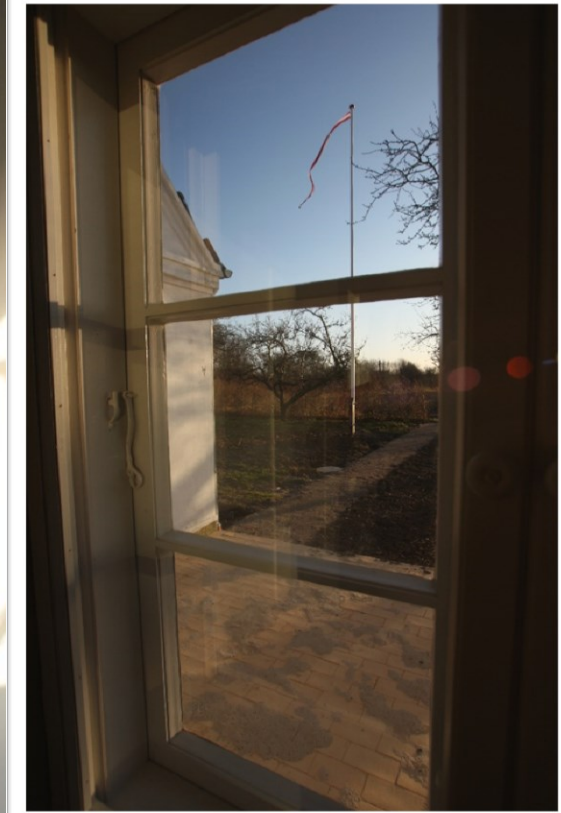

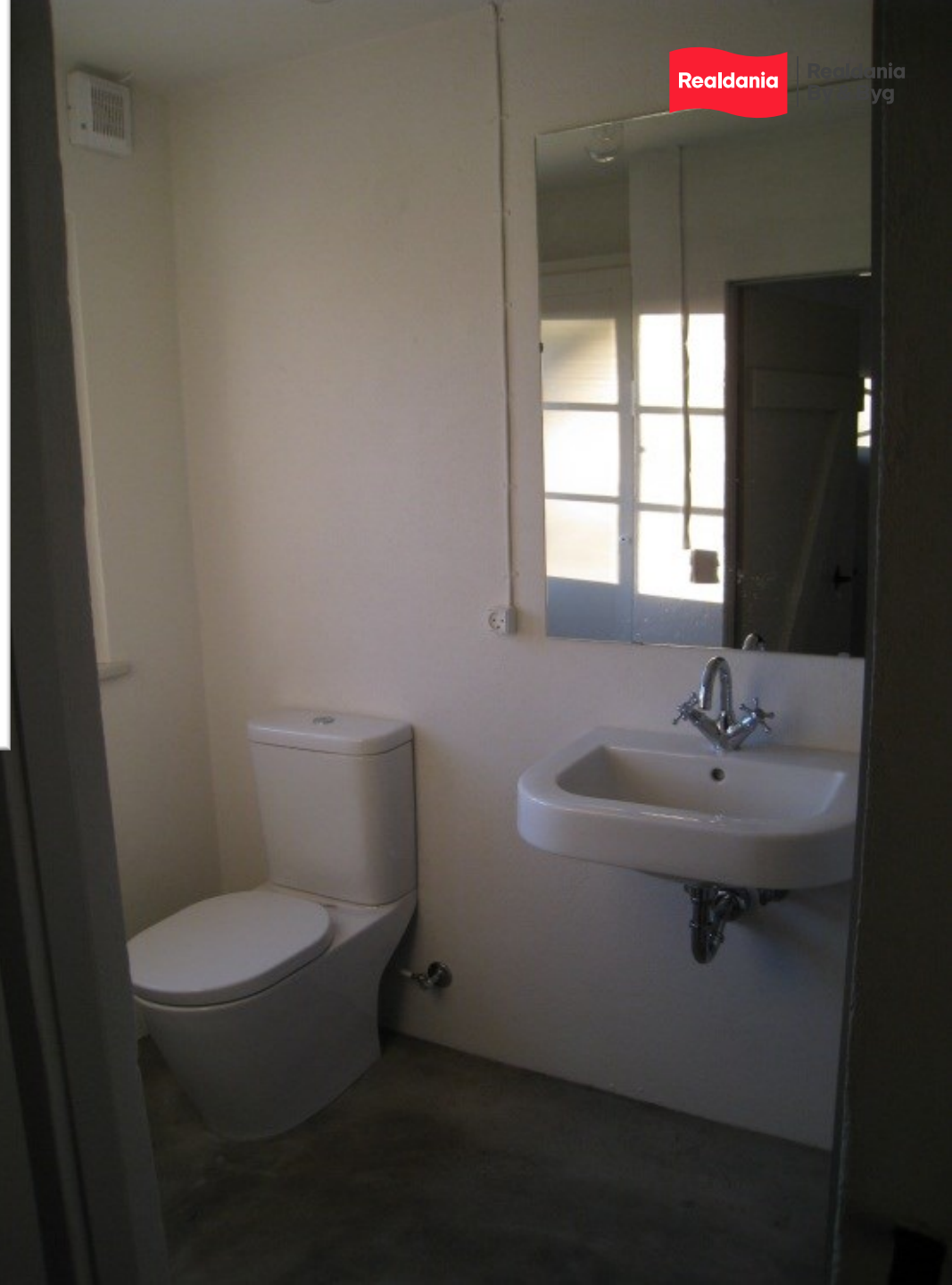

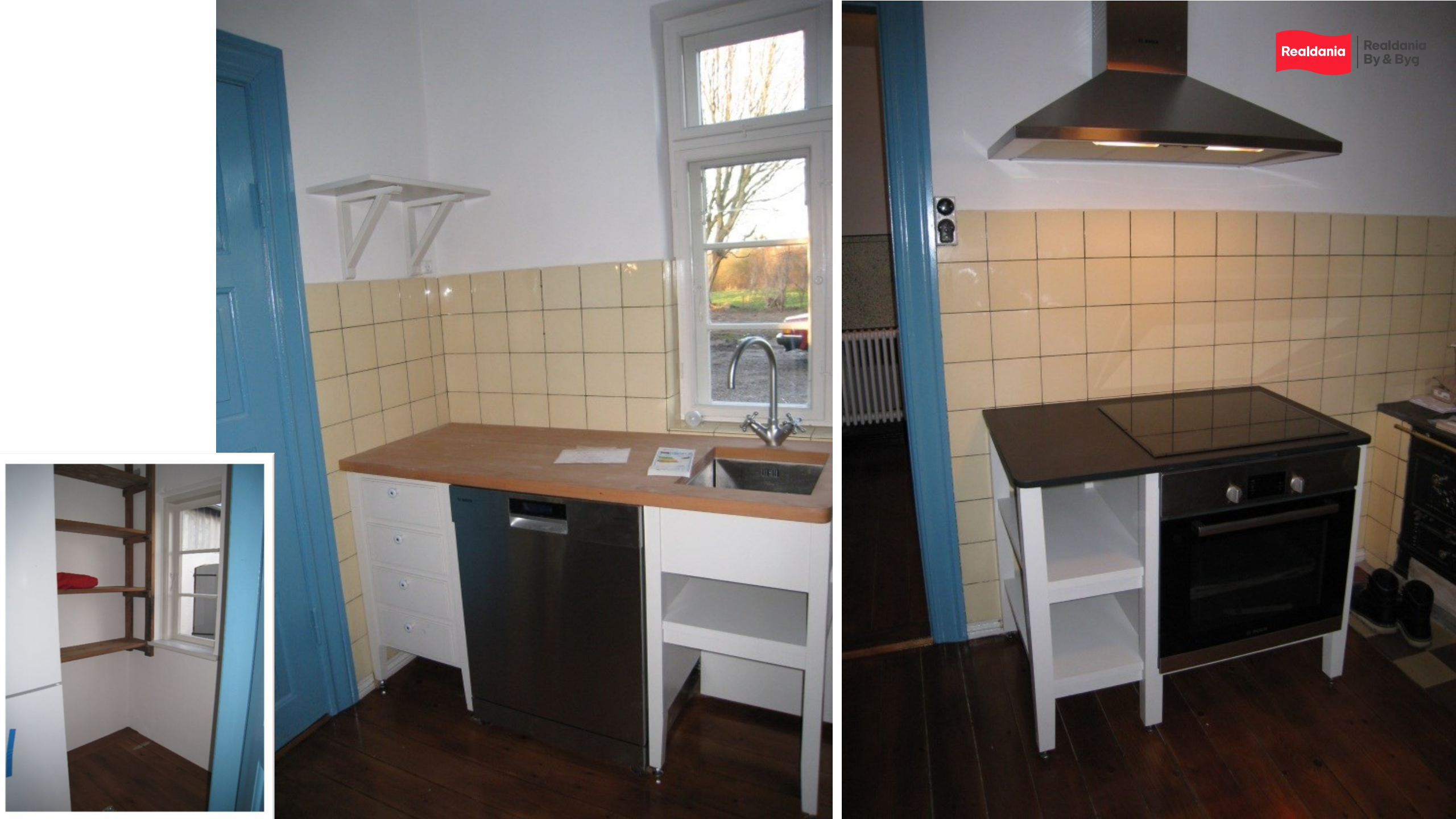

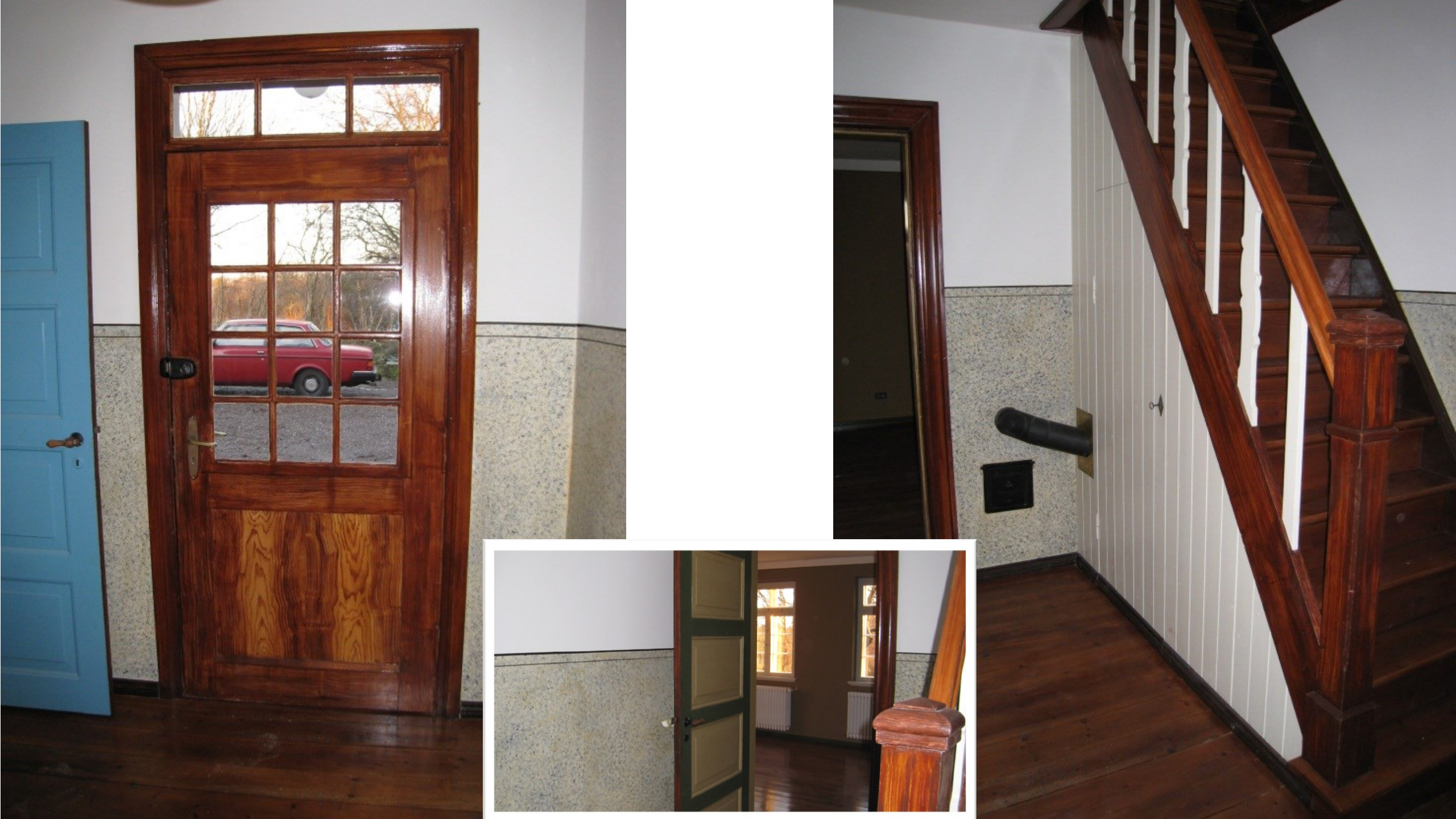

Udvikler og bevarer

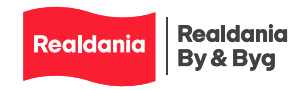

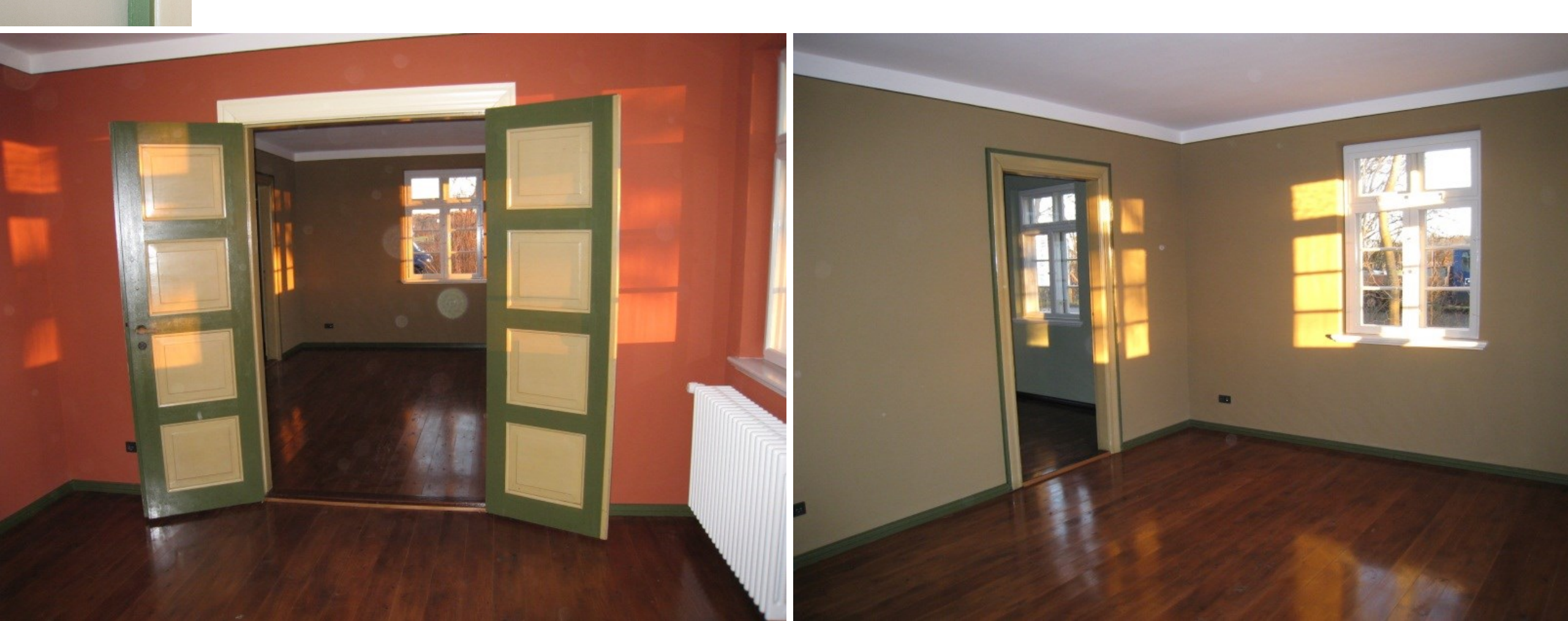

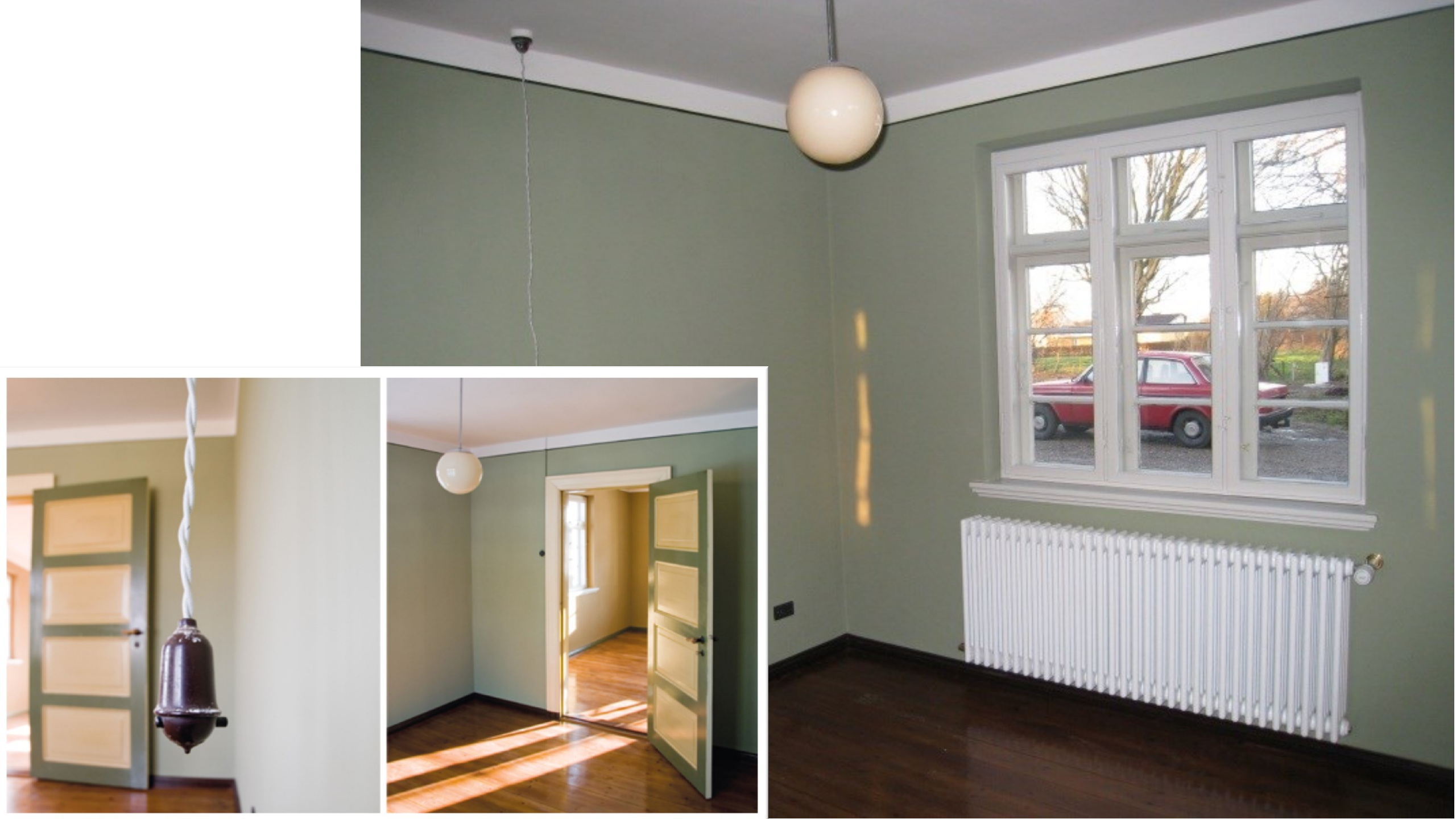

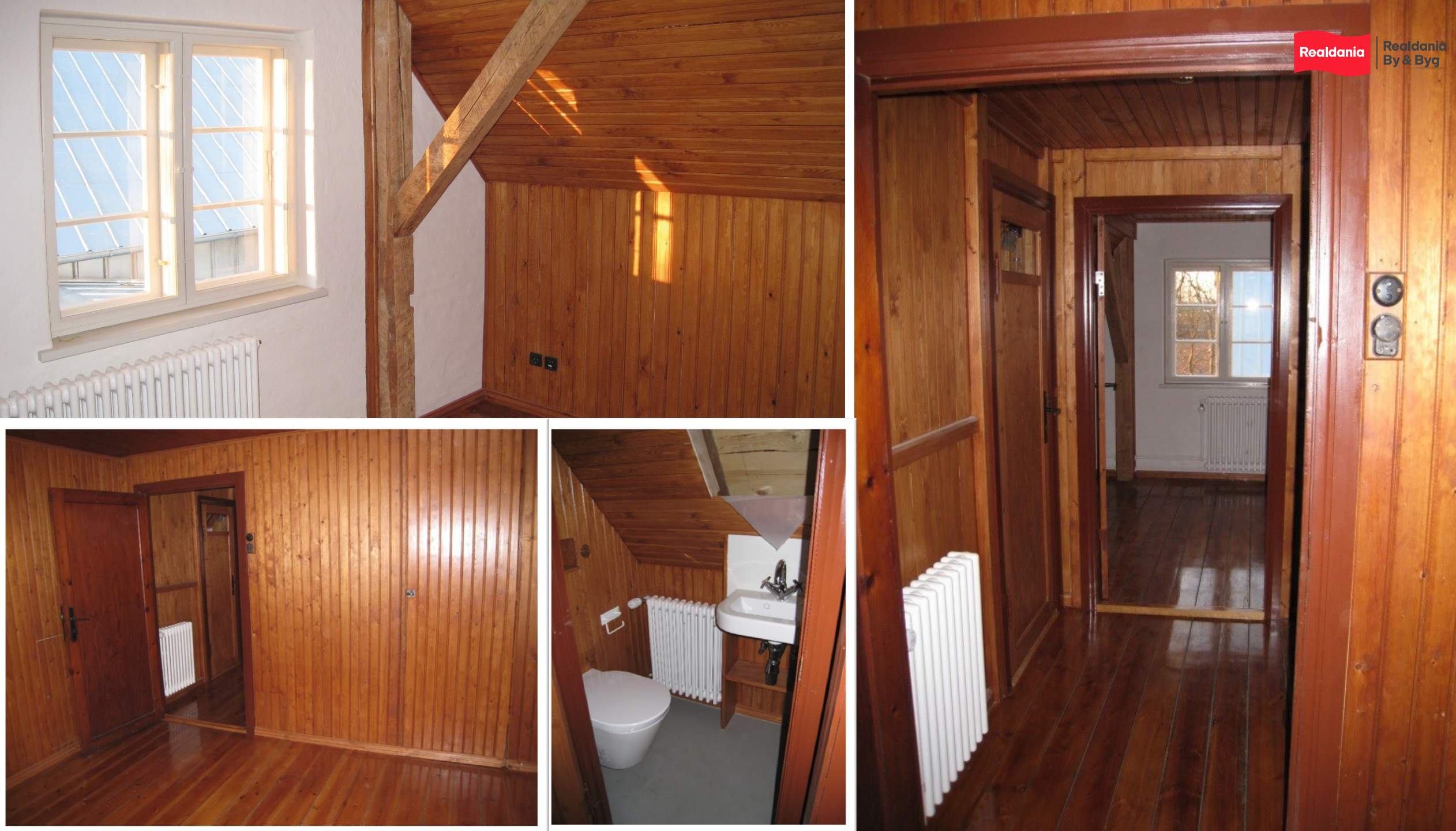

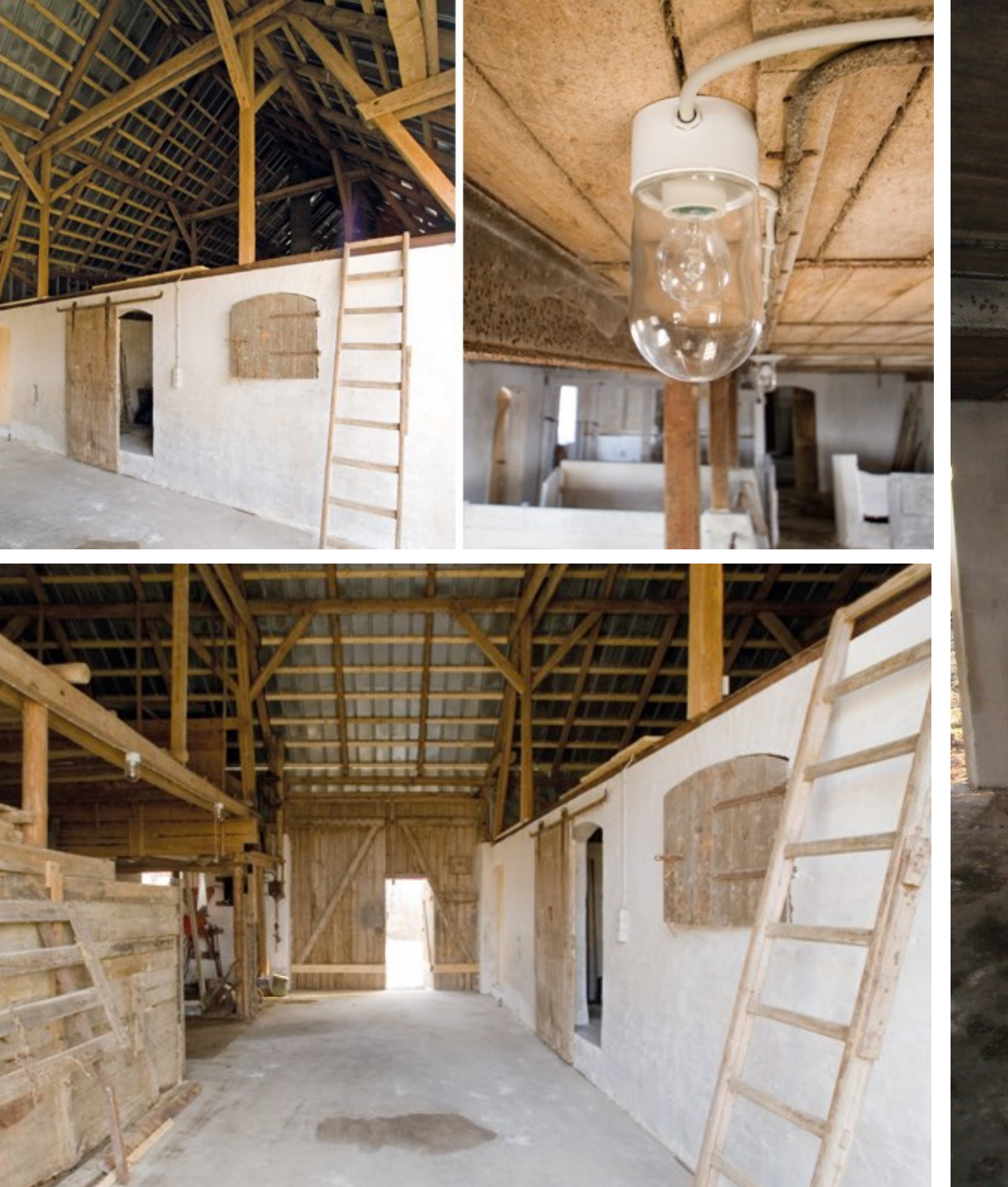

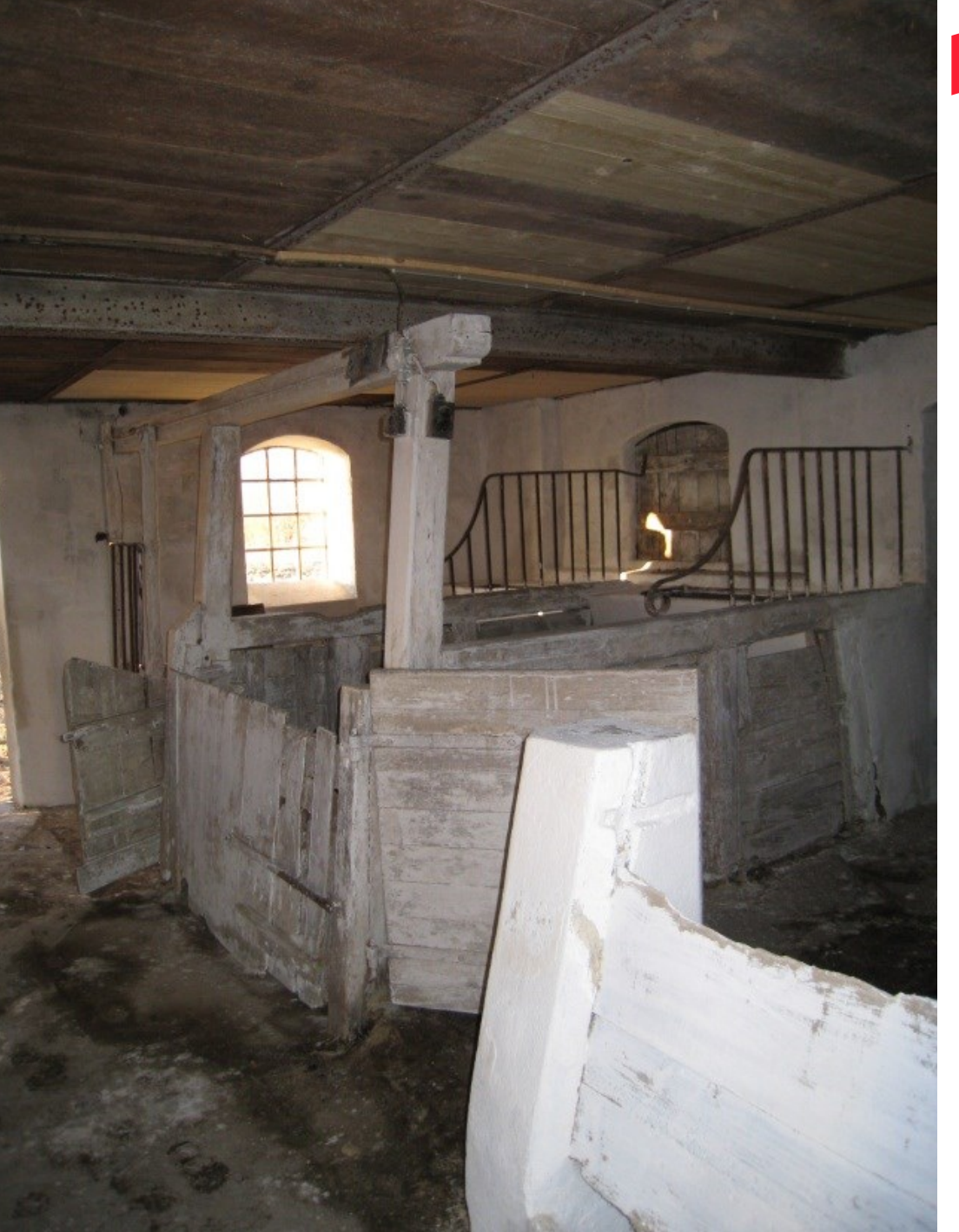

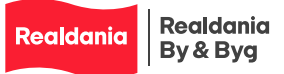

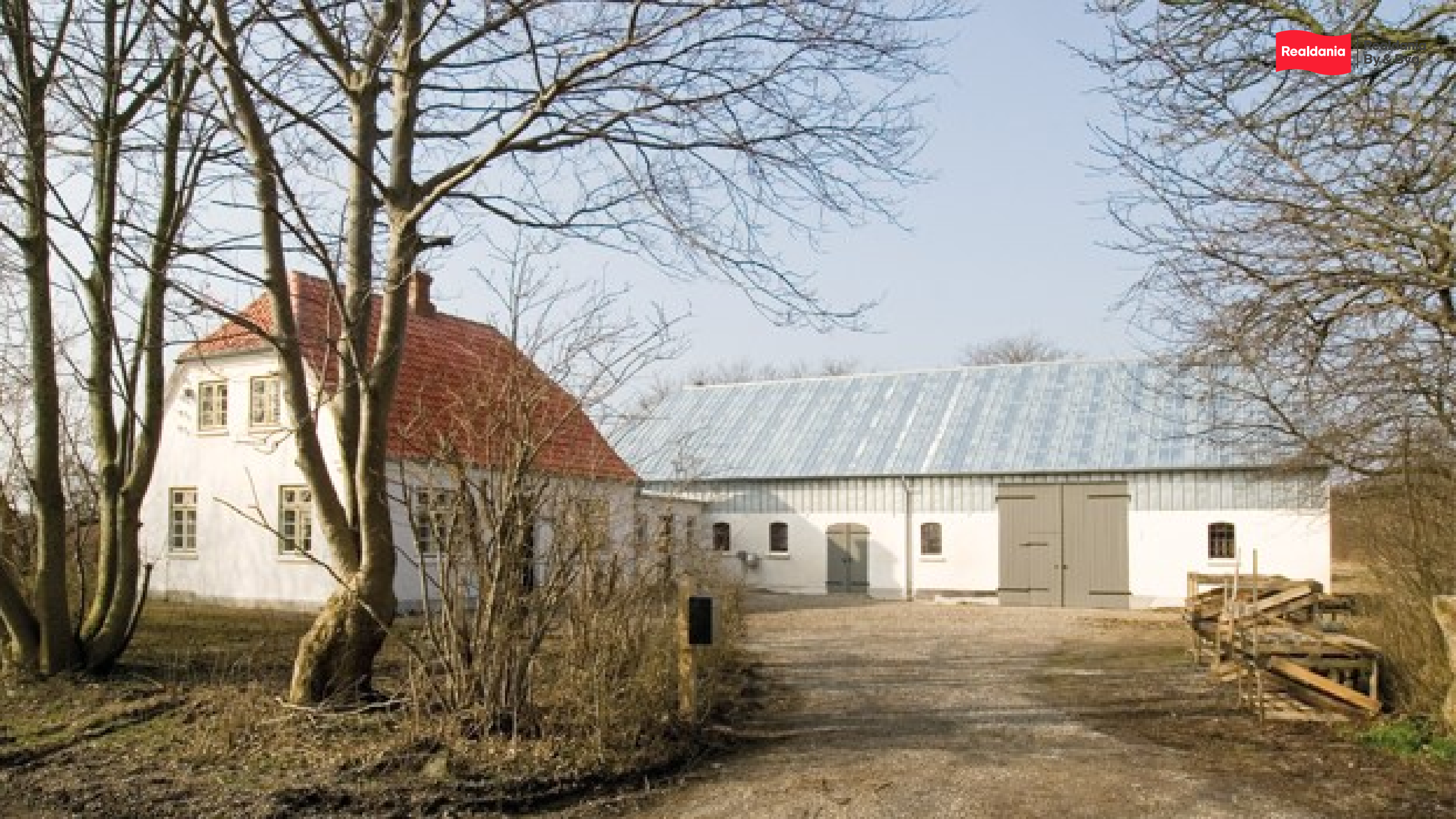

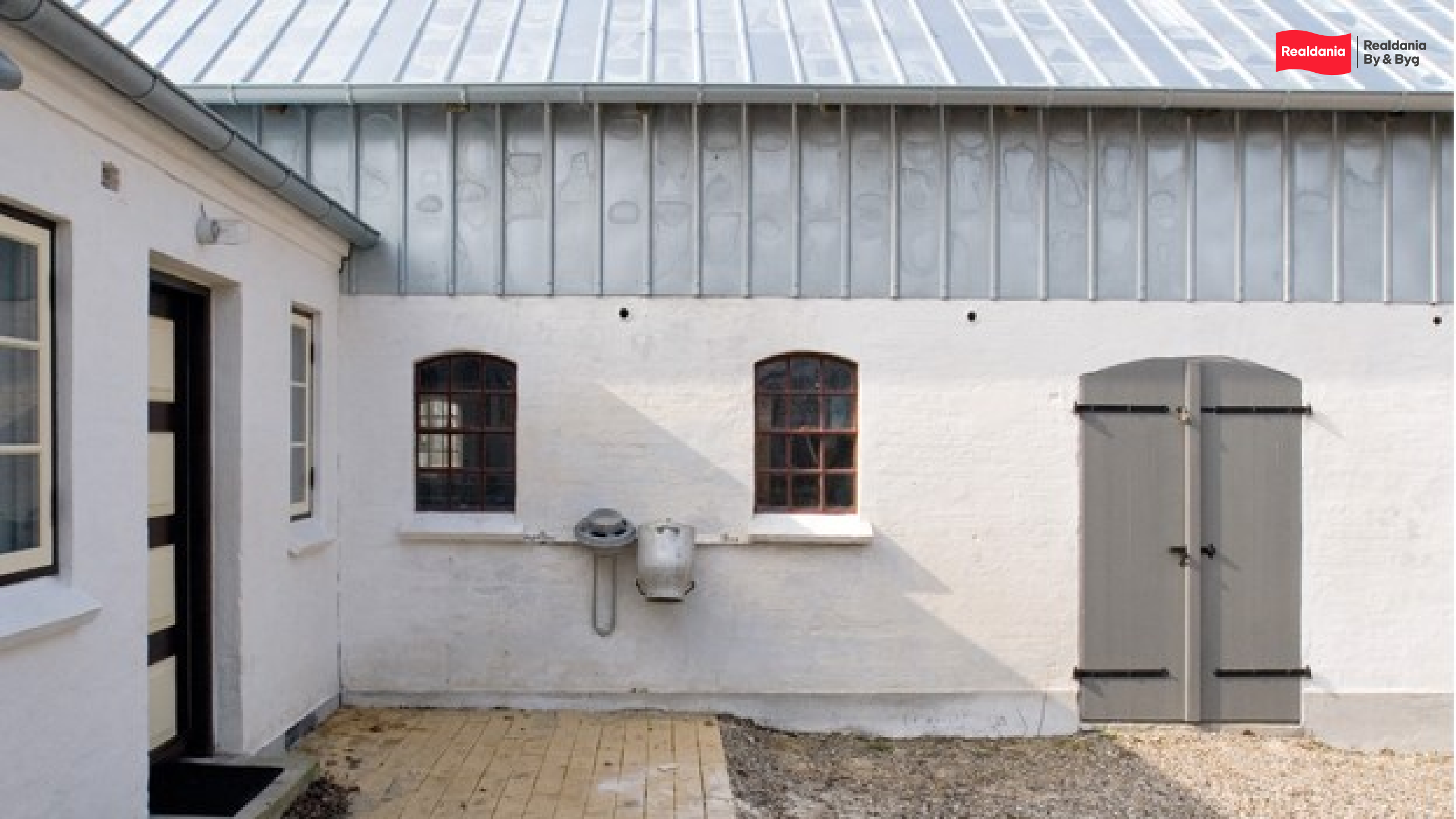

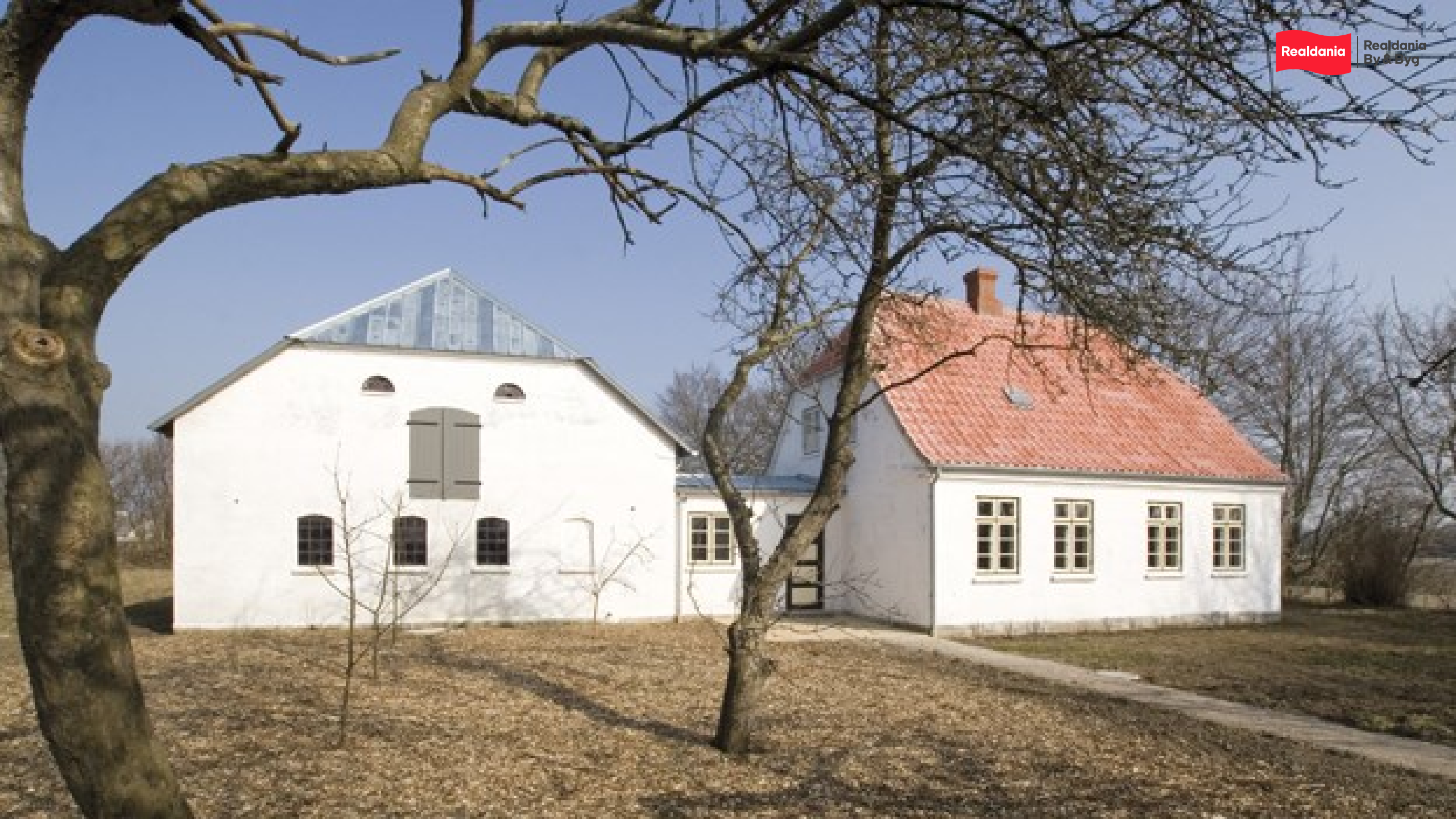

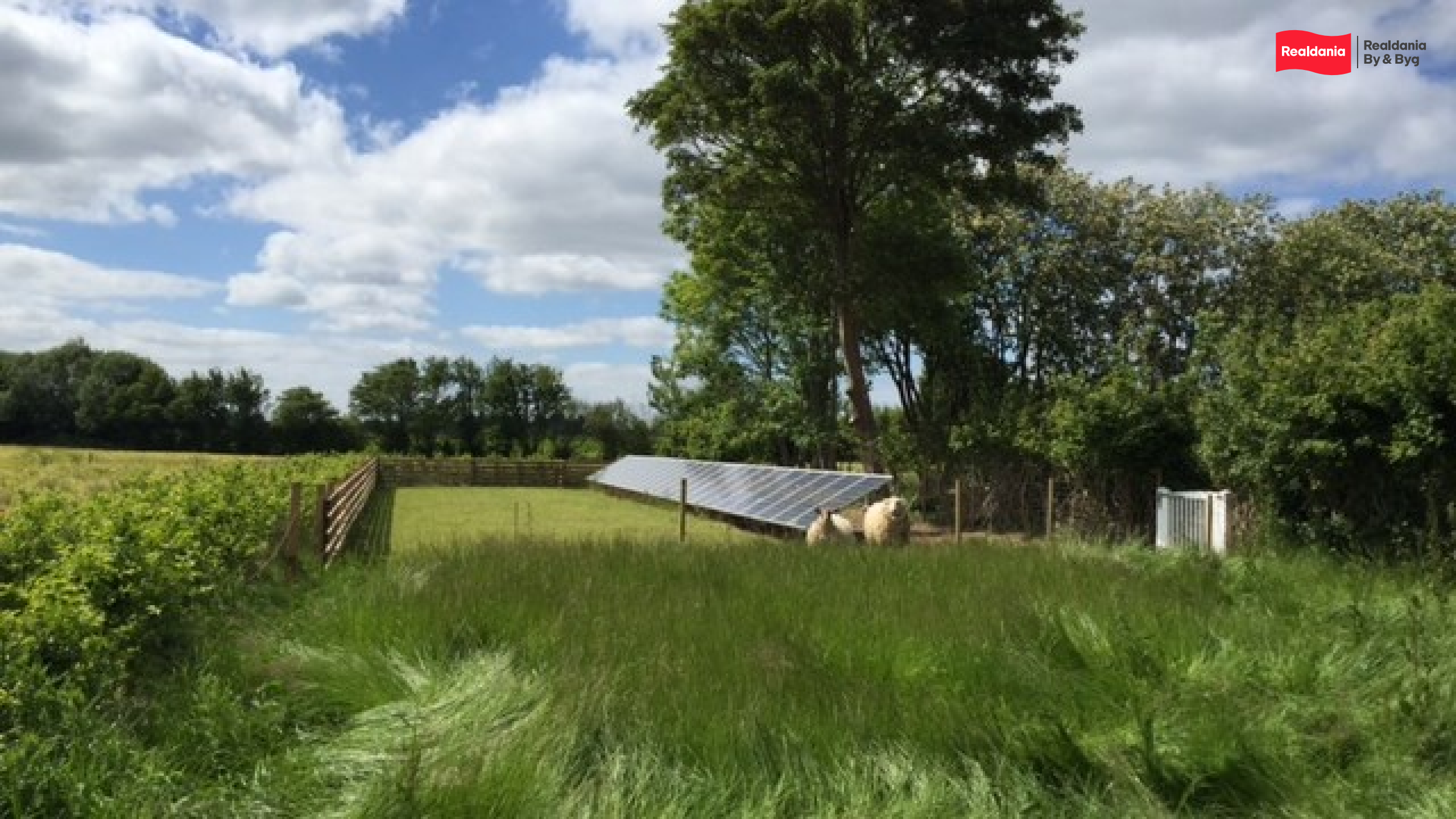

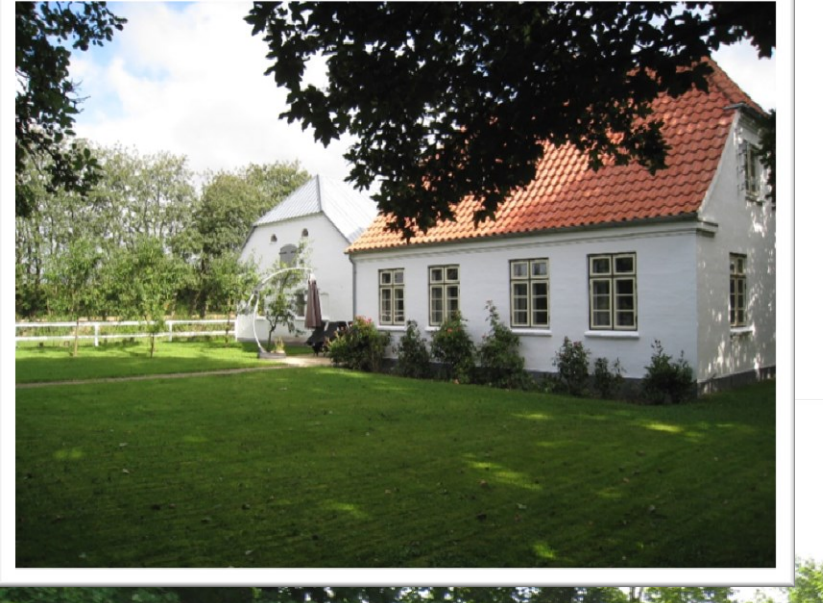

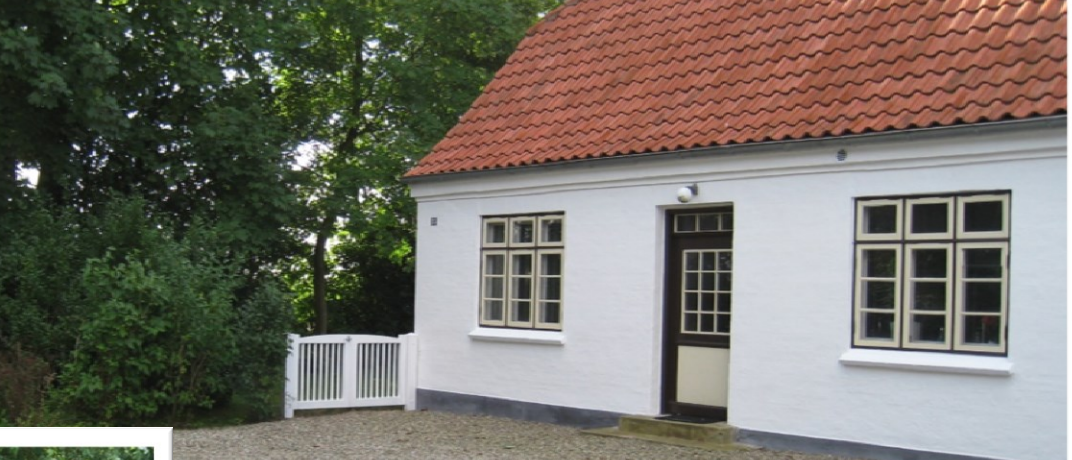

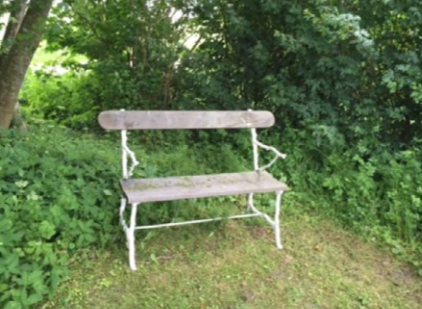

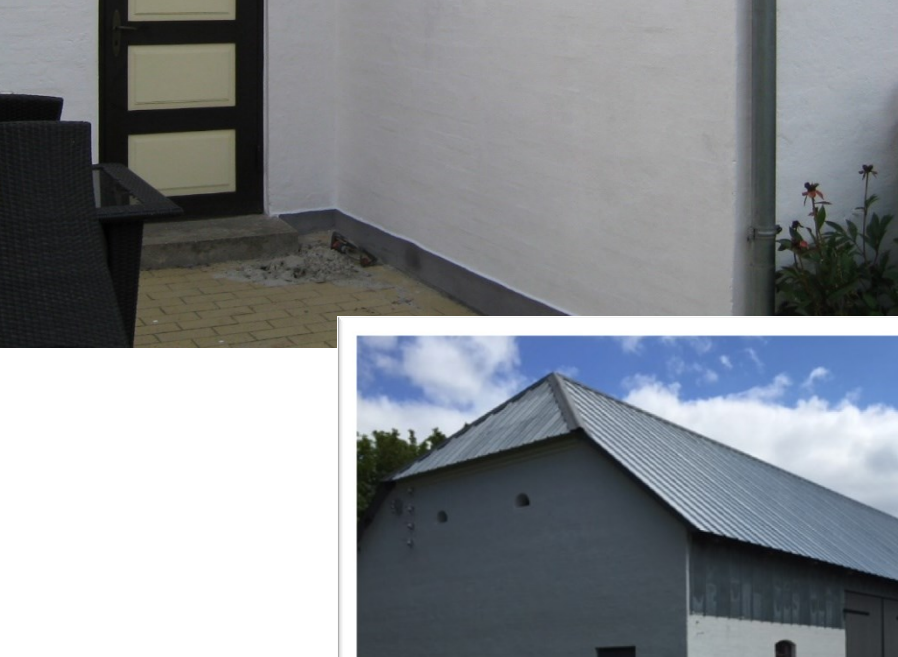

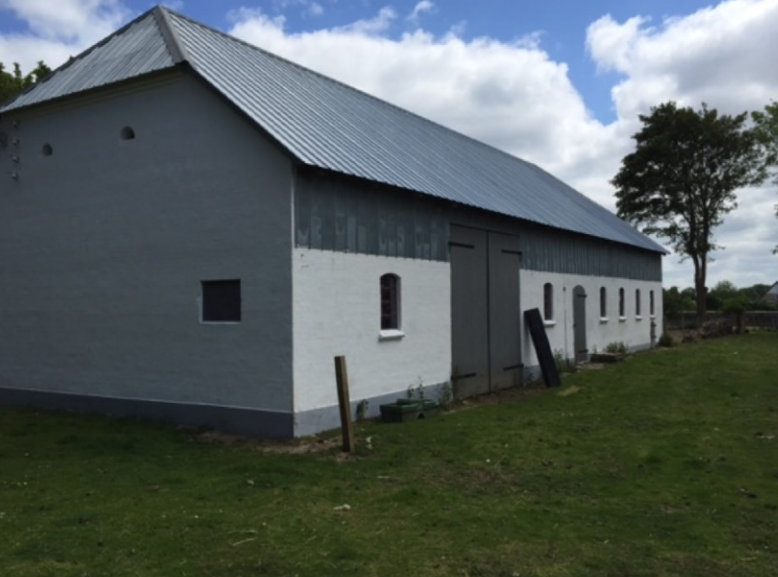

Realdania

## **Før-billeder**

Udvikler og bevarer

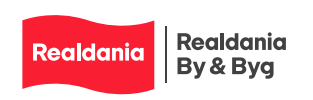

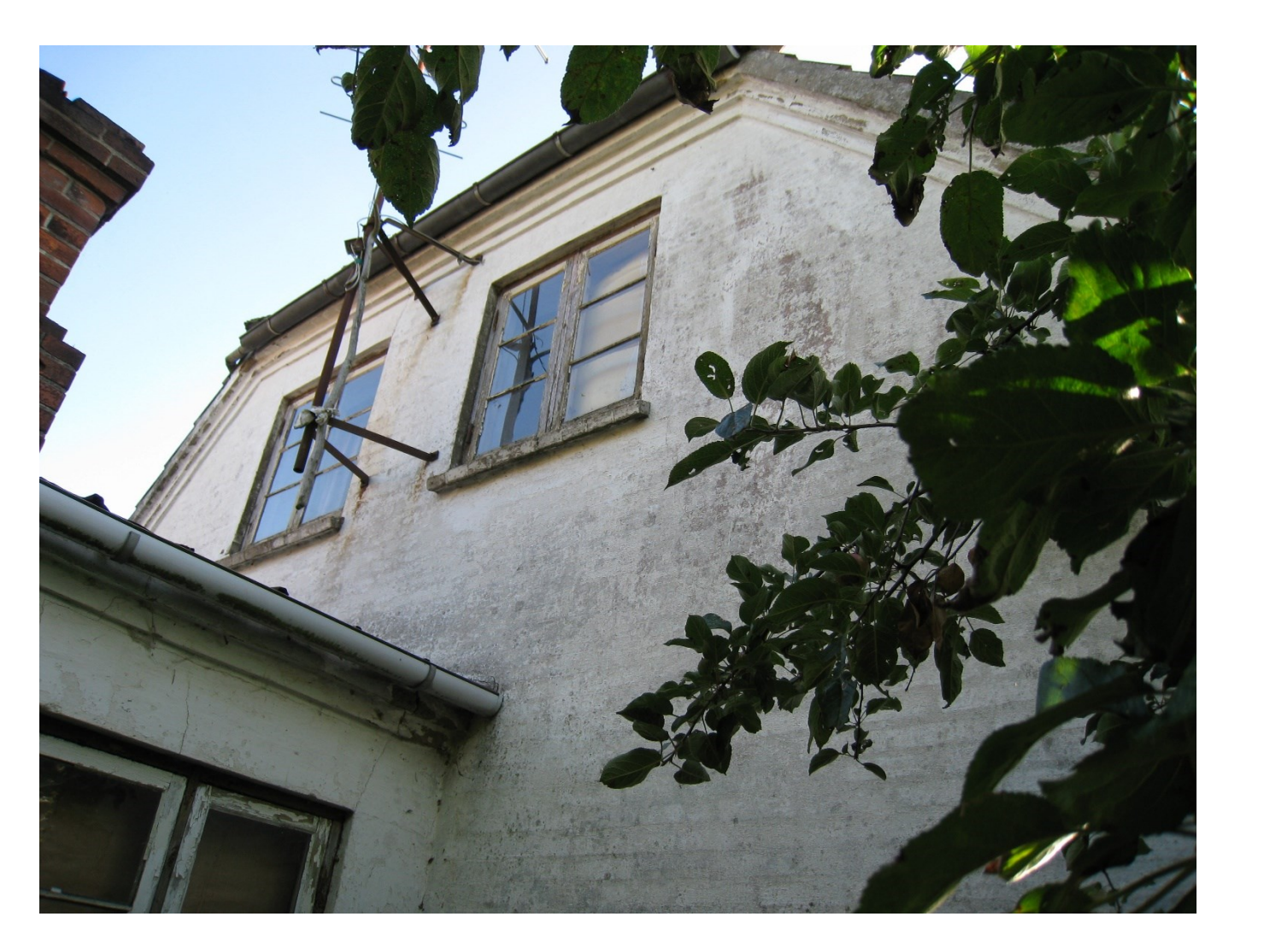

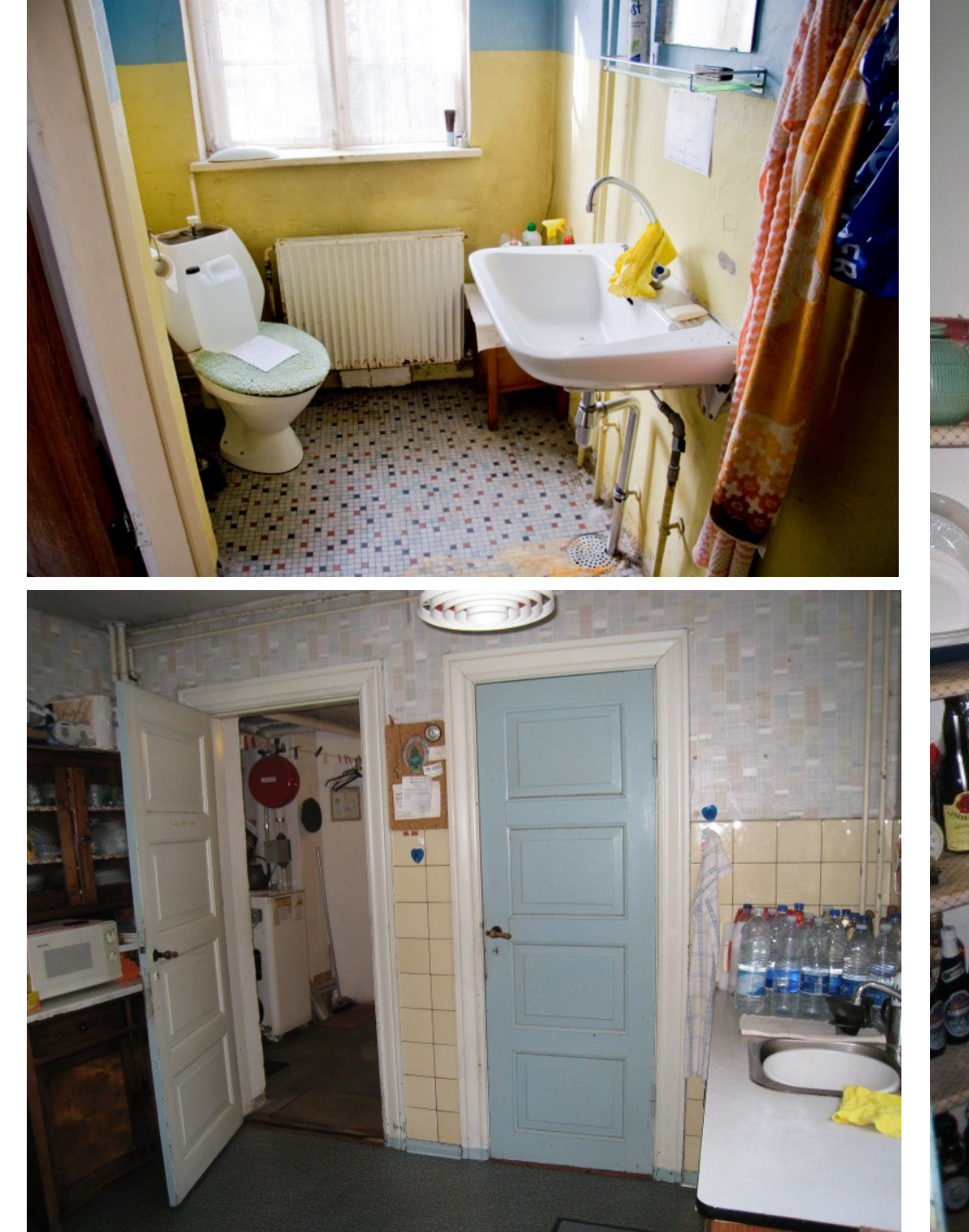

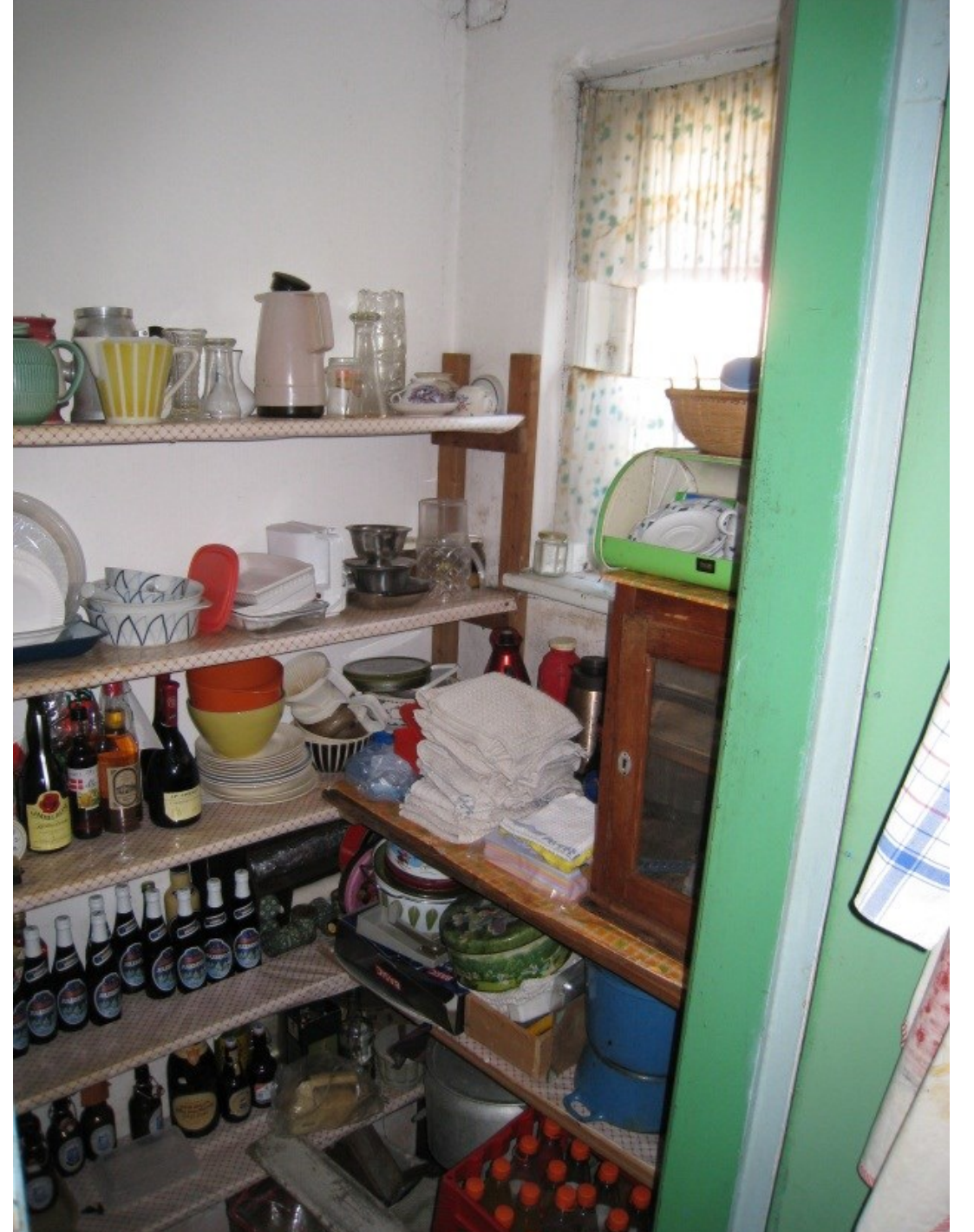

Realdania By & Byg

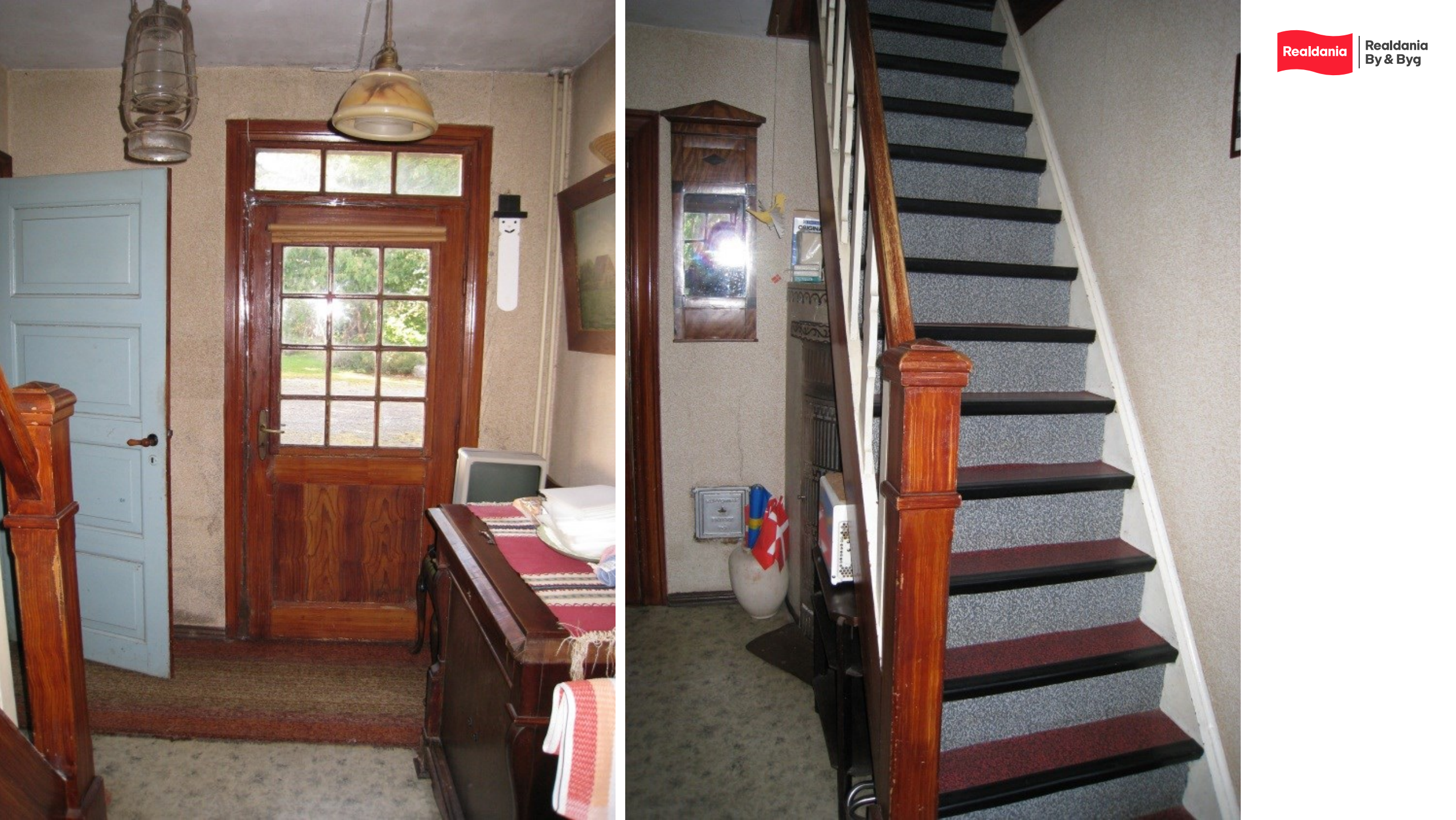

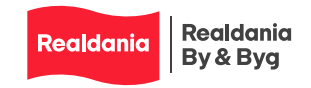

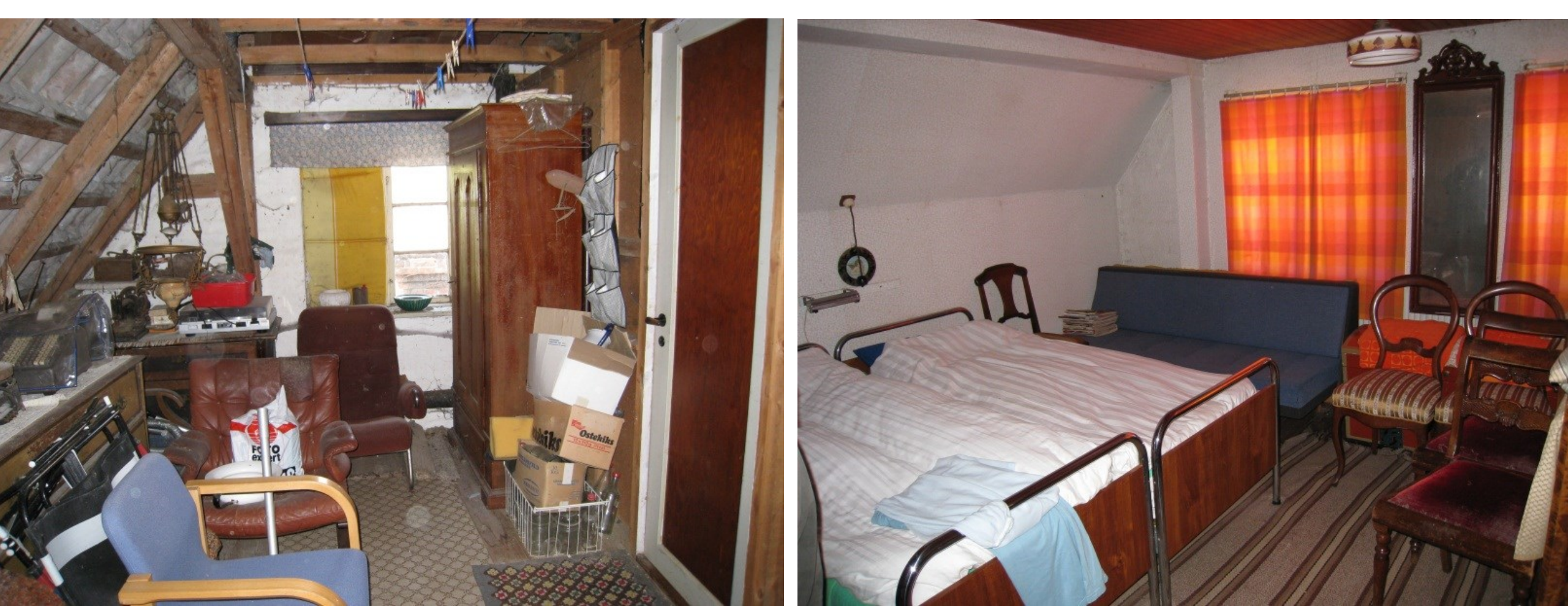

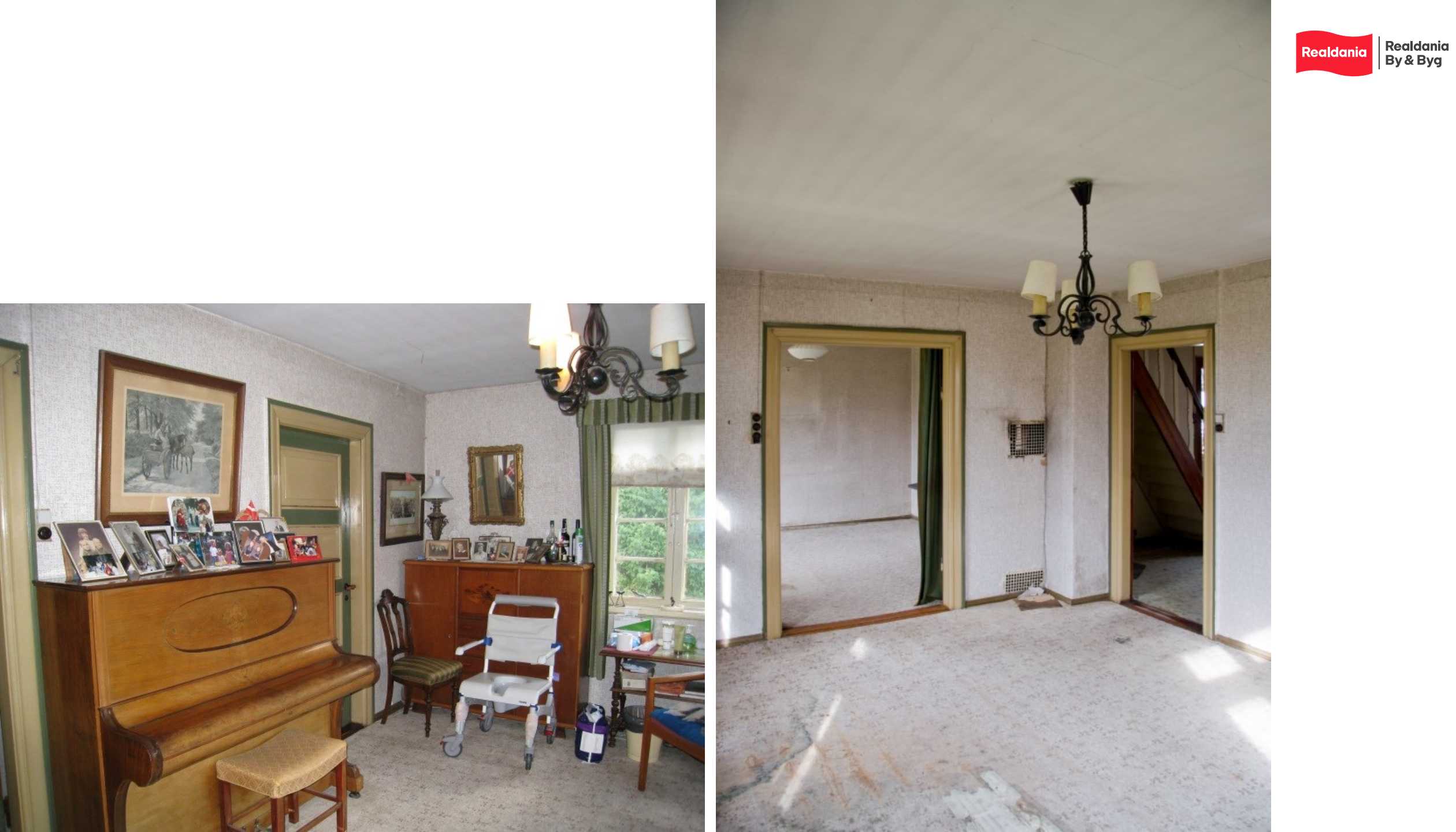